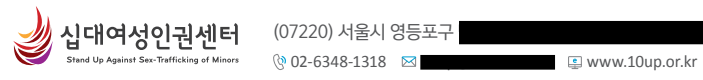

🍰 십대여성인권센터

십대여

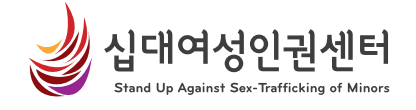

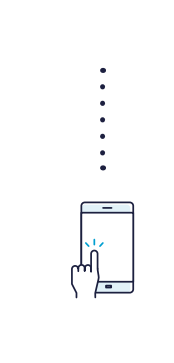

# 사이버 홍보 및 모니터링 매뉴얼

십대여성인권센터 사이버또래상담사업

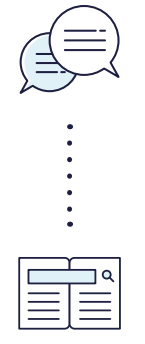

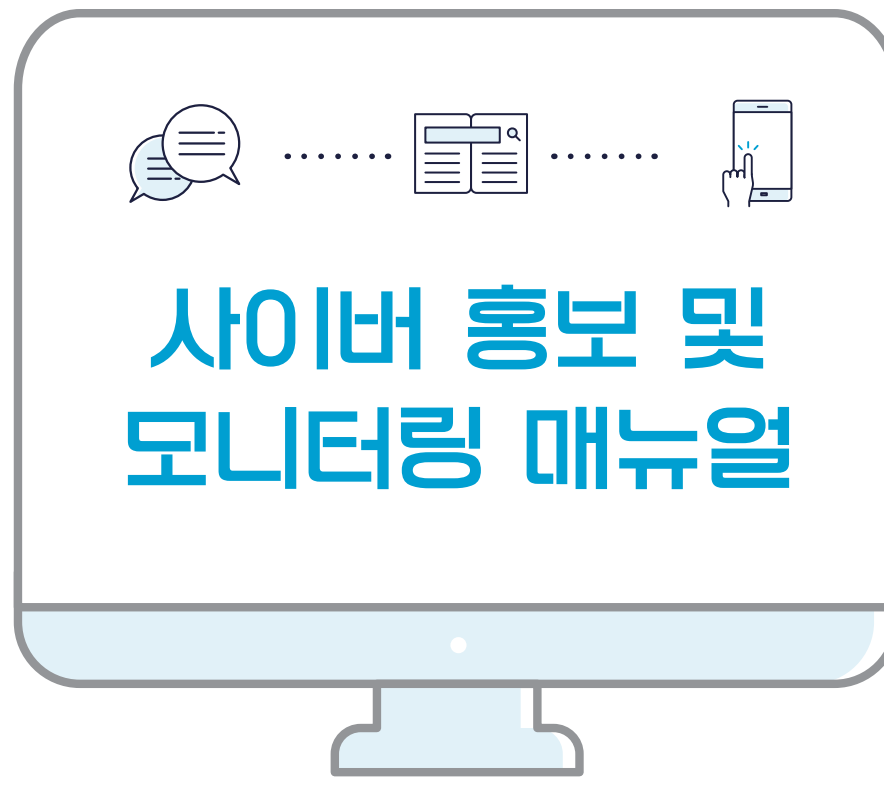

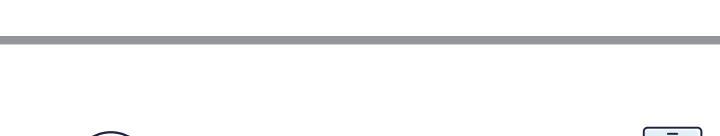

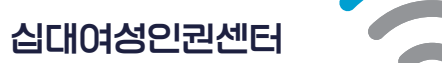

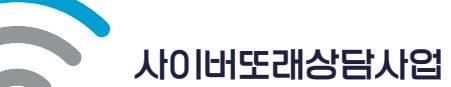

십대여성인권센터 사이버또래상담사업

### 사이버 홍보 및 모니터링 매뉴얼

### Contents

| 1 | 십대여성인권센터 사이버또래상담사업이란?                                                                                             | 2       |
|---|----------------------------------------------------------------------------------------------------|---------|
| 2 | 사이버 홍보시 지침 사항                                                                                                    | 3       |
|   | <ol> <li>사이버 홍보를 통한 '찾아가는 상담'의 목적</li> <li>사이트 및 애플리케이션 발굴방법</li> <li>애플리케이션 특이사항</li> <li>홍보 활동시 주의사항</li> </ol> |         |
| 3 | 사이버 홍보                                                                                                    |         |
|   | 1. 사이트 홍보<br>2. 애프리케이션 호비                                                                                         | 5<br>16 |
|   | 2. 에อ드게이전 동도<br>3. SNS 및 메신저 홍보                                                                                   | 19      |
| 4 | 사이버 모니터링 및 신고                                                                                                    |         |
|   | 1. 방송통신심의위원회 신고<br>2. 사이트 내브시고                                                                                    | 22      |
|   | 2. 시에드 배구인과                                                                                                    | 51      |
| 5 | 부록                                                                                                    |         |
|   | 1. 성매매 관련 용어                                                                                                    | 37      |

| 2. | 아동·청소년 대상 성범죄 신고포상금 제도 | 41 |
|----|------------------------|----|
|    |                        |    |

# 1. 십대여성인권센터 사이버또래상담사업이란?

### 십대여성인권센터는

사이버또래상담사업과 서울위기청소년교육센터를 여성가족부로부터 수탁·운영하고 있으며, 서울시와 여성가족부로부터 아동·청소년 성매매 피해 상담소를 수탁·운영하고 있다. 또한 2016년부터 2018년까지 아산나눔재단 Partnership ON 혁신리더 기관으로 선정되어 'S·N·S(Stop N Start)' 프로젝트를 운영하고 있다.

### **사이버또래상담사업은** 사이버 상에서 찾아가는 상담을 통해 내담자 발굴을

지어머 상에서 낮어가는 상품을 중에 대감지 물물을 주 목적으로 하고 있는 사업이다. 성매매 정황이 많이 보이는 사이트 및 애플리케이션을 발굴하여 10~20대 여성들을 대상으로 홍보활동을 진행한다. 10대들을 대상으로 지원하고, 성인들은 욕구에 따라 관련 기관으로 연계한다. 피해자 지원뿐만 아니라 성매매 장으로 이용되고 있는 성매매 업소 사이트, 성매매 제안 및 유인 글들을 모니터링 한 후 신고활동 또한 진행하고 있다. 2. 사이버 홍보시 지침 사항

|            | _ |
|------------|---|
|            | - |
|            | = |
| $M \equiv$ | = |
|            |   |
|            |   |

### 사이버 홍보를 통한 '찾아가는 상담'의 목적

- 성매매가 성행하고 있는 사이트 및 애플리케이션에
   홍보 쪽지 발송 및 대화 신청을 통해 적극적으로
   내담자를 발굴한다.
- 활동 중인 사이트/애플리케이션/인터넷 개인방송,
   각종 SNS 내의 성매매 위험에 노출된 아동·청소년들에게
   1:1 대화를 통해 찾아가는 상담을 한다.

사이트 및 애플리케이션 발굴방법

- 사이트 및 애플리케이션을 이용하는 아동·청소년의
   빈도 수를 파악한다.
- 성매매 징후가 보이는 쪽지 및 게시글의 비중을 확인한다.
- 성인 인증 및 회원 가입 절차의 유무를 확인한다.
- 위에 세 가지 요건이 충족됐을 경우 홍보를 하기 적합한
   사이트 및 애플리케이션으로 판단하여 홍보를 진행한다.

### 십대여성인권센터 사이버또래상담사업 사이버 홍보 및 모니터링 매뉴얼

### - 쪽지 발송시 포인트 차감액을 확인한다. (애플리케이션마다 포인트 차감액이 다르고, 간혹 쪽지 발송을 할 때마다 건별로 포인트가 차감되는 경우도 있음.)

- 특정 어플들은 10대부터 나이 설정이 가능하여 아동·청소년의 이용률이 높다.
- 대부분의 애플리케이션은 20세부터 나이 설정이 가능하여 닉네임 또는 대화명에 이용자 실제 나이를 기재하는 경우가 있어 홍보 대상의 선별이 가능하기도 하다.

### 홍보 활동시 주의사항

애플리케이션

특이사항

- 사이버 상에서는 익명으로 대화가 이루어지기에 '신뢰'가 가장 중요하다.(기관명이 기재되어 있는 웹전단, 기관 명함, 홈페이지 주소 및 전화번호 등을 전송하여 공신력을 높임.)
- 경계심으로 인한 격한 반응(욕설, 의심 등)에 동요하지 않는다.
- 급박한 상황이 발생하기 전에는 도움을 요청하지 않으니 '기다림'이 필수이다.
- 애플리케이션은 상대방이 대화방을 나갈 경우 대화 내용이 사라지는 휘발성이 특성이므로 상담이 진행될 때 마다 대화내용을 캡처 또는 사진을 찍어 기록을 남겨 놓는다. (캡처가 가능한 애플리케이션도 있지만, 대부분은 캡처가 불가함, 메모장을 이용해 시간 순서대로 대화내용을 정리해 데이터를 축적하여야 함.)

# 3. 사이버 홍보

### 사이트 홍보

### 웹전단 배포

아동·청소년들의 이용률이 높은 가출 등의 카테고리 카페에 본 센터에서 제작한 웹전단을 게시하고. 접근성을 높이기 위해 웹전단 안에 들어간 동일한 내용을 추가로 기재하여 검색이 바로 될 수 있도록 한다. (웹전단 이미지 + 텍스트)

⊘ 웹전단 배포 예시

### 차이버 호레상당십 사 문 사이버또래 상담원 알고있니? 우리 십대여성인권센터의 사이버또래상담원을 줄여서 <mark>'사또'</mark>라고 불러요. 시뜻가 하는 지원은 모언이 있을까요? 홍보, 상태 낮아나 방동안 취점, 빨래 등급 이용할 수 있는 드롭인 센터 또 121간이나 장기간 지방수 있 양가의 대해서 소개해 준 후 법률지원 일자리 지원 레프에 참가하고 싶을 때 그 외에 친구들을 위해 사또가 하고 있는 일 신구들이 많은 자역에서 우리 선터를 훔보하고 장소년들에게 상태력의 위험성을 알려면서 (왜·1)지네 오시며? 이 밖은 거설할 할 수 있어요. 너희 1 14/11할 나할 것같다. 엘프카스테이 메닷너티지 캘고 사는 0.0 in street

실택여성인원센터 ↓ www.10up.or.ku

십대여성인권센터의 사또로 오시는 길

### <사이버또래상담사업 소개>

### 사이버또래 상담원 사또 알고있니? 인사말: 우리 십대여성인권센터의 사이비또레상답원을 좋여서 '사또'라고 불러요. 시오는 가슴 물건의 물건을 즐힘하고 있거나 이미 경험들은 문어에게 사이트, 핸드폰 어플리케이션를 통해 찾아가는 상담을 해요. 친구들이 원한다면 고민거리, 문체에 대해서 함께 고민하고 지원을 받을 수 있는 기관들로 연결하고 있어요. 사또가 하는 지원은 무엇이 있을까요? 인터넷 채팅 사이트, 스마트폰 머플리케이션, 카페 등을 통해 찾아가는 상담을 하고 있어요. 접디 시장: 성태파 상황에서 겪었던 일을 때문에 힘들어 하고 있는 친구들이 심리상당 선생님과 함께 심리접사(성격검사), 심리상당, 미송치료 등을 해 보면서 자신을 불아보고 마품을 불보는 사간을 가질 수 있도록 간문 심리치로 선생님에게 연결하고 있어요. 기구 시작· 낮이나 발동안 취험, 빨래 등을 미용할 수 있는 드름인 센터 또는 하루동안 지낼 수 있는 일시보호소, 단기간이나 장기간 지낼 수 있 는 실터에 대해서 소개해 준 후 연필하고 있어요. 전국에서 문열 중인 자활지원센터와 꿈드립. 서울에서 참여 할 수 있는 인턴실 센터(바리스타, 폭골, 수공예). W-ing, 십대여성을 위 한 인턴십센터 '새날에 오면' 등을 친구물을 연결해 주고 있어요. 법률자칭: 생매법 때 패상함 중에 불합리한 일률을 당해 신고를 하고 싶이 하는 친구들은 본 센터 법률자원단 변호사님들의 상담을 통해 도움을 방을 수 있도록 통고 있어요. 학업지원: 경정지시 문부가 하고 싶을 때 각 지역의 학원, 공부분, 용드림, 대안학교 등의 기관에 연결해주고 있어요. 서울 지역 친구들에게는 当禾原자리학교를 연결하고 있어요. 등이 아픈데 병원비가 없어 병원에서 진료를 받지 못하는 상황이거나 상태매 경험으로 인해 우름증, 조물증, 수면장애 등이 있는 친 구들을 위해 병원에 동향해 간문가관 선생님들을 연결해주고 있어요. 행프에 참가하고 싶을 때: 전국에서 참가할 수 있는 "항소년 성장행프"에 대해서 알려주고 항소년 성장범프를 진행하는 각 지역의 위기항소년교육센터에 연결하고 있어요. 그 외에 친구들을 위해 사또가 하고 있는 일 범죄한: 시오=0 10대 친구들이 필요한 절보를 수집하여 친구들에게 필요한 내용으로 평전단을 만들고 있어요. 이간상담: 한 달에 한 번! 낮과 밤이 바뀐 친구들을 위해 시오가 밤에도 상담을 진행하고 있어요. 아웃리치: 친구들이 많은 지역에서 우리 센터를 홍보하고 청소년들에게 성매매의 위험성을 알리면서 홍보물품도 나눠주고 있어요. 끝맞: ) 사또의 소식을 자세히 알고 싶은 친구들은 우리 신대여성인권센터 홈페이지에 오시면 더 많은 정보를 알 수 있어요. 여러 기지 고민거리, 이야기를 나눌 친구가 필요하다면 머뭇거리지 말고 사또에게 연락주세요. 대화내로면 바 많보, 잘 이니 우려워 말고 혼기를 내어 연락주세요. 카톡, 라입, 네이트문, 페이스북 등을 통해 모바일상담도 가능해요. 기다리고 있을게요. 십대여성인권센터로 오시는 길

전화 / 문자: 02-6348-1318/010-3232-1318 홈페이지: www.10up.or.kr 카카오톡/라인/ cybersatto 페이스북: 검색창에 '십대여성인권센터' 검색 후 페메! 이메일:

0101191

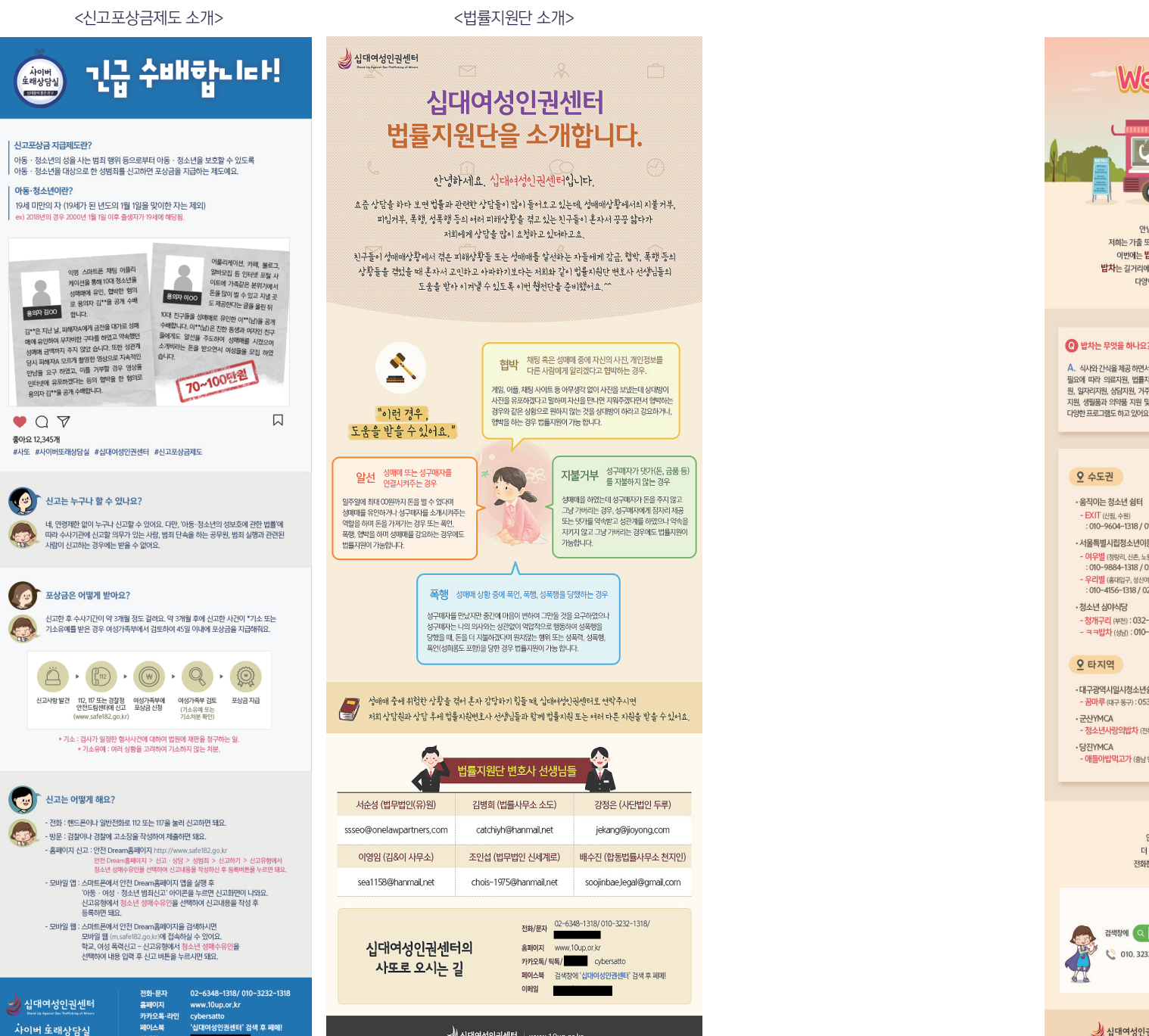

실십대여성인권센터 www.10up.or.kr

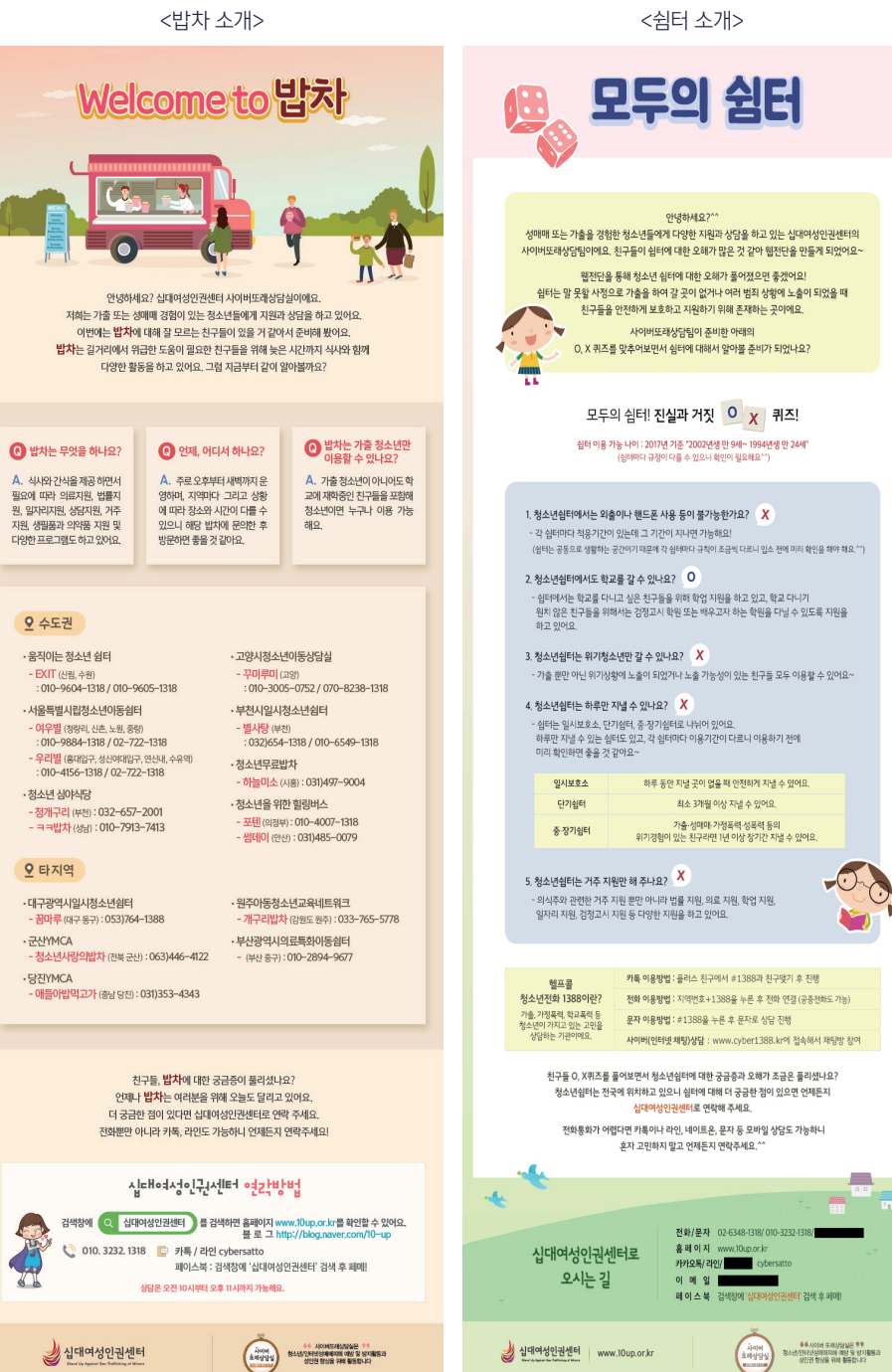

다양한 유형의 웹전단 예시

♥ 다양한 유형의 웹전단 예시

(십대여성인권센터 홈페이지에서 좀 더 다양한 내용의 웹전단 확인 가능)

| 조회 23   추천 0   2016,04,11, 19:19 http://cafe.daum.net/bytts/   | daru/12 보ル    |
|----------------------------------------------------------------|---------------|
| 여잔데일행구해봐여~혼자라심심같미일활일행분~!!톡마디비댓ㄱㄱ서울쪽만여지금돈없어서미동잘못해여~일털안하는애<br>ㅜㅜ | 만             |
| 💽 댓글이 달리면 카페앱에서 바로 알려드려요!                                      | <u>설치하기</u> * |
| 댓글 4 ⓒ 0 5 ♥ 🖬 스크랩 0 ⊙ 카페 ⊙ 블로그 ▷ 메일                           | 인쇄 신고         |
| 1604.11, 21:25 0<br>서울 쌍문인데 올려면 와요                             | 답글 신고         |
| ▲ 해당 댓글은 작성자와 운영진만 볼 수 있는 댓글입니다. 16.04.11, 22:54 @             |               |
| ▲ 해당 댓글은 작성자와 운영진만 볼 수 있는 댓글입니다. ○5:35 👼                       |               |
| 인터넷은 우리가 함께 만들어가는 소중한 공간입니다.<br>댓글 작성 시 타인에 대한 배려와 책임을 담아주세요.  | 등록            |
| 💽 🐚 🐵 댓글에 스티커를 붙이려면? 🖸 카페앱 다운로드 50 / 300자                      | 1             |

### ② 닉네임을 클릭한 후 대상자들에게 쪽지를 발송한다.

| http://cafe.dou                                      | im.net/bytts           | 공지사항 보기 최신글 보기 인기글 보기                              |          | (        |                       | C                                                                |
|------------------------------------------------------|------------------------|----------------------------------------------------|----------|----------|-----------------------|------------------------------------------------------------------|
| 카페정보                                                 | 내 정보 <mark>@</mark>    | 카페에서 알립니다                                          |          |          | 회원 알림                 |                                                                  |
|                                                      |                        | <ul> <li>타 가출카페 카페지기 인성 종결 선비짓 한번하겠습니다.</li> </ul> |          | 16.01.12 | 방문▼가압▼                |                                                                  |
|                                                      |                        | • 카페이동 전혀없습니다! (동업관련 카톡 bytts 연락)                  |          | 16.01.10 |                       |                                                                  |
|                                                      | * *                    | · 가출생 독립군 카페 인수완료! 가출왕이 왕따당했당했다던 그카                |          | 16.01.10 |                       | 3<br>▼<br>▼<br>기 검색이 □=<br>카페<br>■<br>별 구함<br>3EST회원 □=<br>글▼댓글▼ |
|                                                      |                        | · * 뉴가커 카페 운영진 모집합니다 내용필독 *                        |          | 16.01.08 |                       |                                                                  |
|                                                      |                        | · 윤염원 시발 강간범아 면상 팔리면 여자 못만나는거 알지?                  |          | 16.02.10 |                       |                                                                  |
|                                                      |                        |                                                    |          |          | 카페 인기 검색어             | 다음                                                               |
| 동물 (공개)                                              | )                      | 인기글 보기                                             |          | more     | 1. 가출                 |                                                                  |
| 카페지기 By 1                                            | 카페지기 By TTS            | • 대전 떠나실분 있나용 🛛                                    | 192      | 16.03.28 | 2. 가출팸 카페<br>3. 가출팩   |                                                                  |
| 방문수 85                                               |                        | · 가출왕 바나나 주작그만해                                    | 355      | 16.03.18 | 4. 가출카페               |                                                                  |
| 카페앱수 176 프                                           | 프로벨                    | · 박노윤 전 전화번호 010 3343 148.,                        | 251      | 16.03.18 | 5. 가출 일행 구함<br>6. 뉴가커 | 참                                                                |
| 카페 글                                                 | 글쓰기                    | • 서울 수유리 일행구해며 혼자며 저 남                             | 61       | 16.04.05 |                       |                                                                  |
| -                                                    | 200                    | • 서울일행구합니다 연락방법은 네이트온                              | 72       | 16.04.03 | 지난주 BEST회원            | 다음                                                               |
| ① 최신글 보기                                             | >                      | • 노윤아 더니대바                                         | 210      | 16.03.18 | 방문▼게시글▼댓글▼            |                                                                  |
| 1 최신글 보기<br>① 최신글 보기<br>③ ● 카페 운영회칙●<br>③ ● 무료 영화쿠폰● | • 부천인대 일행구해며 급구 혼자라서 슬 | 217                                                | 16.03.18 |          |                       |                                                                  |
| <ul> <li>→ ●무료 영화쿠폰●</li> <li>■ * 웹하드쿠폰 *</li> </ul> |                        | · 인천 주안 룸메구해요                                      | 102      | 16.03.26 |                       |                                                                  |
| * 2016 뉴가커 5                                         | න්ඩායට ^               | • 대전도움좀청해봅니다 ㅠㅠ [1]                                | 162      | 16.03.21 |                       |                                                                  |
| ▣ ★ 공지사학 •                                           |                        | · 윤염원 시발 강간범마 면상 팔리면 여 [3]                         | 296      | 16.02.10 |                       |                                                                  |
|                                                      |                        | · 카페 비하및 며성회원만 찾는 43살 마 [3]                        | 181      | 16.03.17 |                       |                                                                  |

## 1:1 대화

□ 서울일행구함 ★ 일행구함 ★

십대여성인권센터 사이버또래상담사업 사이버 홍보 및 모니터링 매뉴얼

- ① 가출 또는 성매매 상황에 노출되었거나 피해 경험이 있는 대상자의 글을 선별하여 답변을 작성한다.(대상자 선별이 용이할 수 있도록 관심키워드를 등록해 놓음, ex, 가출, 조건, 노래방 등)
- ② 센터의 지원내용을 설명하고, 내담자의 욕구에 맞는 필요한 정보 등을 안내하면서, 필요에 맞는 상세한 정보가 들어가 있는 웹전단을 함께 게시한다. 질문자가 서울·수도권에 거주하고 있는 10대 청소년일 경우 대면상담으로 이어질 수 있도록 적극적으로 권유하는 메시지를 남긴다.

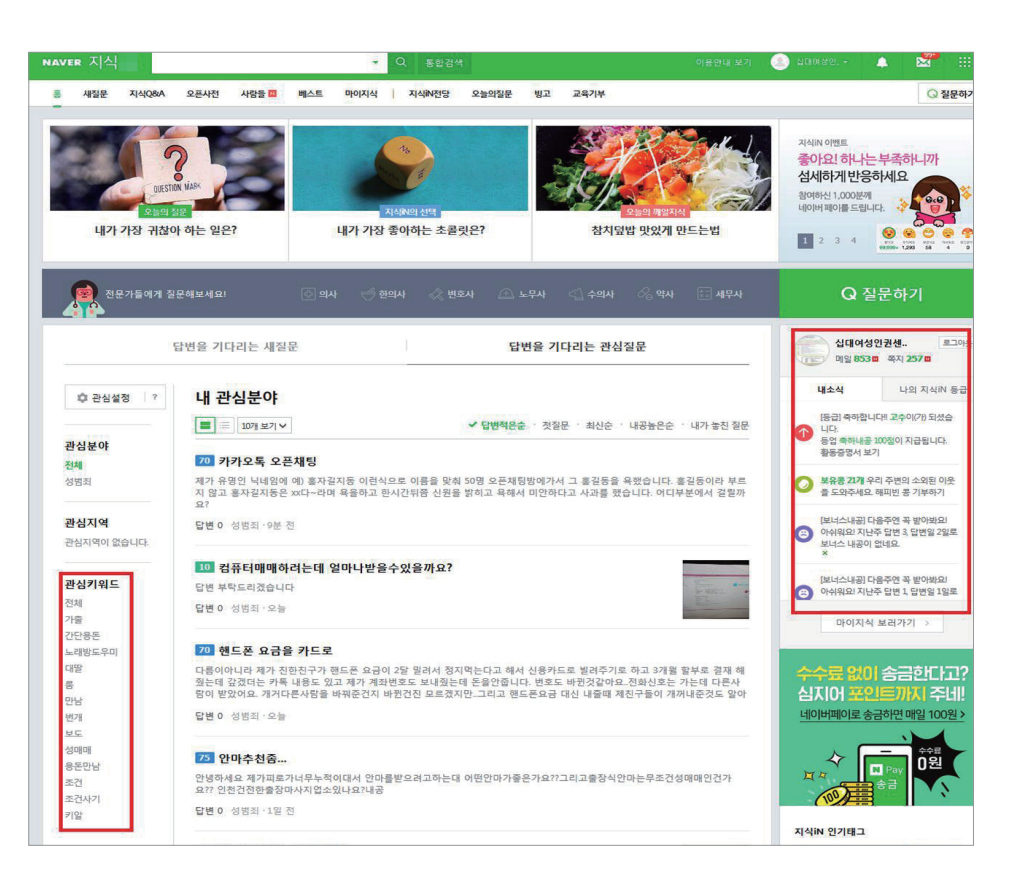

### 2. 지식인 1:1 질문

① 1:1 질문글에 대한 알림이 뜨지 않기 때문에 '프로필'을 클릭하여 수시로 확인 후 질문에 맞게 답변을 해야 한다.

여행/골프/스포츠 40대

해외생활/외국어 50대이상 주식/부동산/재테크 돌싱/재혼 영화/음악/종교

십대여성인권센터 사이버또래상담사업 사이버 홍보 및 모니터링 매뉴얼

# 홍보

### 채팅 사이트 1. 세이클럽 홍보 ① 사이트에 접속한다.(http://me.sayclub.com/)

| Say                                                                                                  |                                           |                                                                 |
|----------------------------------------------------------------------------------------------------|-------------------------------------------|-----------------------------------------------------------------|
| <b>음악방송 채팅</b> 사진첩 토크 :                                                                              | 1페 게임 미팅 아이템몰 더보기 <del>~</del>            | Meeting SHOT                                                    |
|                                                                                                    | [10] 2 0<br>알림보기 내 프로필 친구소식 카페소식 플        | 양방송 Q. 사람찾기 자세히 찾기<br>0년01년 - 242                               |
|                                                                                                    | 누군가가 연락방을 방문했습니다. [내 연락방 가기] 오늘 16:29     | ×                                                               |
|                                                                                                    | 누군가가 연락방을 방문했습니다. [내 연락방 가기] 오늘 14:2      | × 명예의 전당 2016.04                                                |
| 여성인권센터                                                                                               | 누군가가 연락방을 방문했습니다. [내 연락방 가기] 오늘 5:57      | ×                                                               |
| 내 연락방 가기                                                                                             | 누군가가 연락방을 방문했습니다. [내 연락방 가기] 오늘 1:15      | ×                                                               |
| 내 프로필 가기                                                                                             | 누군가가 연락방을 방문했습니다. [내 연락방 가기] 4월 10일 2:50  | ×                                                               |
| ·세이케시 0월 중전 무료중전<br>·장미꽃                                                                             | 알림받기〉 🦻 1   2   3   4   5 » M             | 전체보기>                                                           |
| 선물가능 <b>0송이</b> 구매<br>적립금 <b>0월</b>                                                                  | 사진철 · · · · · · · · · · · · · · · · · · · | < [ <] </td                                                     |
| 채팅채널 현재 개설된 방 1474개                                                                                  | 벚꽃구경 바쁘다 경주의 봄함                           | 기~ 공지사항                                                         |
| 추천 채팅방         너보기 <sup>&gt;</sup> ※ 아주 큰 방         ※ 왁자지껄           지역별         더보기 <sup>&gt;</sup> | 변용구경<br>의학회 불일의 범포 환연 일종 Life Alter       | <ul> <li>4월 둘째 주 적립금 지급일 변</li> <li>4월 적립금 지급일 변경 안내</li> </ul> |
| 서울(87) 대전(31) 광주(19)                                                                                 | 봄바람과 봄비에 지난수에 가족                          | 학이 이벤트                                                          |
| 대구(51) 부산(64) 인천(29)                                                                                 | 추천음악방송         (i)                        | 신청하기 Chatting 다양한 프리미엄 혜택!                                      |
| 주제별 & 나이별 더보기>                                                                                       | ▶ 추억속의그대7080 함께하면 좋은/∖r람들♡CJ모집            | 사진 올리며 10.000개쉬니                                                |
| 데이트/전화/문자 20대 30대                                                                                    | ▶최고의선물 댄스 그리고 발라드 [ ** 주몽 진행중 ** ]        | 상사 이벤트                                                          |

🎲 플찾추가 | 🥶타키메신저 | 🄕세이라디오 | 내 프로필 | 관리 | 로그

8방지원센터

참여하기 >

투데이스페셜 홍보 지원! 상시 이벤트

### ② 캡처 화면 상단에 있는 카테고리 중 채팅을 클릭한다.

▶ 발라드Love콜 발라드…\*…콜 ○°。\*°。사랑해요○°。\*°。…\*…

추천 미팅 회원

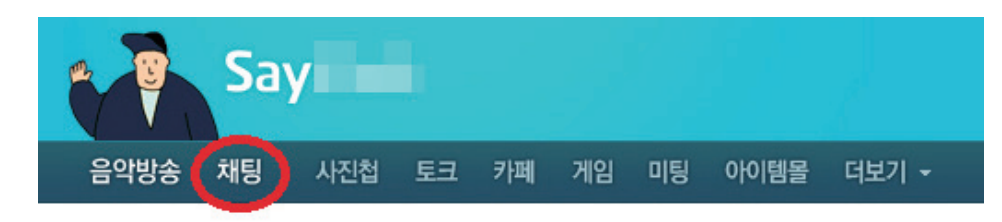

### ③ 각 지역을 차례대로 선택하여 성매매 정황이 보이는 대화방을 찾아본다.

| 💽 채팅                                  | VIP전용처럼 📮 지역별 주재별 나이별 만남채팅 채팅방찾기 채팅상대찾기 채팅멤버십 🗰 채팅을 채팅가이드                                                                                                    |
|---------------------------------------|----------------------------------------------------------------------------------------------------|
| <u>캐릭터</u> 시진                         | 채팅 상대를 찾아보세요 이<br>나와 맞는 안텐 대외 지역을<br>검색하여 대화를 나뉘보세요. 이 이행을 지수 문제<br>영버십 전용, 샤비스로 만족도 앱 이 도 나라 다 한 관 만큼도 법 기<br>용버십 전용, 샤비스로 만족도 앱 문화 관 바라 관 만하는 다 한 관 만큼 한 편을 다 반 기<br>용법 1승이당 현금 70월을 드립니다. |
| 44                                    | 채팅 채널 925개의 채팅방이 당신을 기다립니다. 쇼 채팅방 만들기                                                                                                    |
| 패릭터 꾸미기                               | 경상권 · 부산(32) 울산(8) 창원(3) 경남지역(1) 대구(28) 포함/경주(4) 구미/상주(5) 경북지역(1)                                                                                                    |
| 여성인권센터                                | 수도권,기타→ 서울(29) 인천(7) 수원/동탄(6) 경기지역(19) 춘천/원주(2) 강원지역(2) 제주도/해외(0)                                                                                                    |
| 지역:서울/당산동47K비공개)<br>나이:50세(비공개)       | 전라총청권 · 대전 (11) 천안/아산 (1) 총청지역 (2) 청주/청원 (1) 전주/익산/군산 (4) 광주 (8) 전라지역 (0)                                                                                                    |
| 🏠 방문자 🖂 새 글 🔒 집보기                     | <b>주제별</b> · 데이트/전화/문자(8) 영화/음악/종교(9) 주식/부동산/재테크(2) 해외생활/외국어(0) 여행/골프/스포츠(0)                                                                                                    |
| 내 연락방 가기                              | 나이별 · 20대 (40) 30대 (50) 40대 (155) 50대이상 (96) 풀싱/재혼 (10)                                                                                                    |
| 나의 채팅 아이템<br>개인정보 변경 수신상태 설정          | 추천채팅방                                                                                                    |
| ·세이캐쉬 0월 중전 무료<br>·장미꽃<br>선물가능 0송이 구매 | 이주 큰 방 왁자지껄 오븟한 방 같은 지역 같은 또래 친구 접속 방                                                                                                    |
|                                       |                                                                                                    |
|                                       |                                                                                                    |
| 채팅방 찾기                                | <u>찾기</u> ▶고급찾기 이 분류에 개설된 채팅 방 31개                                                                                                    |
| 나이 :                                  | 좀 있으신 서울 경기녀들어오세요배려 도움 만남 입니다쪽지환                                                                                                    |

| 채팅  | 방찾기 <u>찾</u> 기 ▶고급찾기 미문듀베.                                                              | 개열된 재당 방 31개     |
|-----|-----------------------------------------------------------------------------------------|------------------|
| 일반방 | <b>나이 좀 있으신 서울 경기녀들어오세요배려 도움 만남 입니다쪽<br/>영</b><br>모임94996   수艹   1/2                    | 지환<br>입장<br>미리보기 |
| 일반방 | <b>대화가 잘 통하는 편한 친구 없을까? 서울/44</b><br>모임88575   bal++   1/2                              | 입장<br>미리보기       |
| VIP | 진실하고 날씬한앤겸파트너찾아요,,,전41세/사업<br>모임90140   艹   1/2                                         | 입장<br>미리보기       |
| 일반방 | <b>여기는? 진실의방. 우리진실게임 할래요? ^^</b><br>모임71985   bal++   1/2                               | 입장<br>미리보기       |
| 일반방 | <b>쉬는날 오후~ 덥기도 하고 외로움에~ 편한 시원한~ 인연의향의</b><br>이 있다면요~ 평범깔끔.1 80<br>모임52362   게임체**   1/2 | 며분 입장<br>미리보기    |
| 일반방 | <b>매력적인 기 혼끼리 대화~</b><br>모임40591   열음**   1/2                                           | 입장<br>미리보기       |
| 일반방 | <b>좋은 만남 가능한 오래만나고 싶어요 ~~~~~ 여만</b><br>모임24123   증艹   1/2                               | 입장<br>미리보기       |

### 호 800 B.A 비공개 비공개 1:1대화 **密**利 찜 Ŭ 타키친구추가 선물하기 채팅참여 하잇 🥝 쪽지 보내기 - Windows Internet Explorer 🗖 📼 💌 Attp://memo.sayclub.com/memo\_chat\_send.nwz?toid=an 📓 쪽지 보내기 무료: 19건 / 쪽지이용권: 228개 구매 ·받는 사람 - 전구선택 · 0 ·보낼 내용(211/500) 안녕하세요 성매수 범죄 피해 청소 년 또는 성인분들을 지원하고 있 는 십대여성인권센터입니다. 의료 법률 심리 학업 지원 등 다양한 지 Ò 원을 하고 있습니다. 성인분들은 여성인권센터 도움을 받을 수 있는 기관으로 연 (cybersatto1) <u>제공 드레드기크 이이니</u> 돋움 ✔ 🧐 이모티콘 꾸미기 하고 싶은

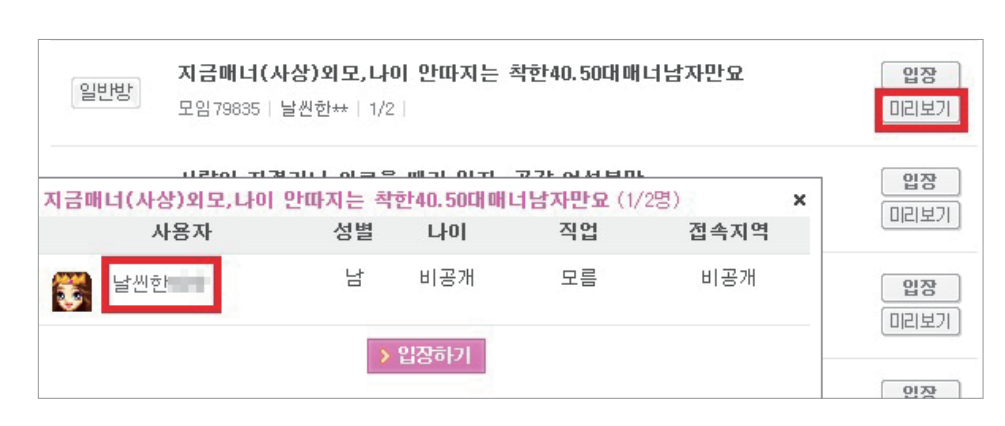

④ 해당 채팅방 미리보기를 클릭하고 사용자 닉네임을 클릭한다.
 다음 화면에서 쪽지 보내기를 클릭한 후 홍보 문구를 입력하여 발송한다.
 차단되어 쪽지 보내기가 되지 않은 경우, 개인 방명록에 글을 게시한다.
 글자수 제한으로 우리가 전달하고자 하는 메시지를 다 전달할 수 없을
 경우 내용을 나눠 2~3개의 게시글을 게시한다.

내 연락방 전덤 연락방

### All for Chatting! In the Sky World 고정방 포토 아이템몰 마이페이지 아이템몰 | 보유아이템 | 행복충전 | 아바타몰 SKYLOVE 방미름 🗸 십대여성인권센터 플필가기 / 매칭테스트(0) / 쪽지(0) 베스트 고정방 내소식 BEST ASS < ●●●● 좋은 사람들 ●●● . Soul ... QVI 내 소식이 없습니다. 四合 四合 가입한 고정방의 꼬리글, 답글등의 소식을 알려드립니다. 스카이 채팅 직딩반 (359) 30무한사랑반 4050여유반 (468) 5060인생반 t) 모두삭제 (0) (313)향토사랑반 친목취미반 여우채팅🍰 수라도 👸 채팅 (2) (1)

- ② '직딩방'부터 순서대로 채팅에 들어간다.
- ① 사이트에 접속한다.(http://me.sayclub.com/)
- 2. 하늘사랑(=스카이러브) 홍보

사이버 홍보

| >> 직당끼리 |                |                | 채팅도우미   | 대화 | 복사          | 환경설정 |
|---------|----------------|----------------|---------|----|-------------|------|
| 개설방목록   | 사용자목록          | 1 대화창 베스트궁합    | : 힐링캠프  |    |             |      |
| 나이 전체   | <b> ▼</b> ~ [7 | 3체 │▼ 성별 여자 2▼ | )       |    | 검색 <b>3</b> | 새로고침 |
| 010101  | 대화명            | 위치             | 1       | 성별 | LIO         | 지역   |
|         | 1228st         | 대기실            |         | ۵  | 69          | 서울   |
|         | ㅁ흑장미ㅁ          | 심심 대화나         | -       | 0  | 41          | 서울   |
|         | Bee            | 대기실            | 플필 보기 4 | ۵  | 28          | 서울   |
|         | 띰띰35세          | 답답해            | 네이드 신정  | 0  | 53          | 경기   |
|         | 으하하            | 대기실            | 차단 인연   | ۵  | 33          | 인천   |
|         | 416579         | 외롬심심 편안한 친구    | 사이버캅    | ۵  | 30          | 해외   |

.

- '플필(프로필) 보기'를 누른다.
- 여성 프로필을 마우스 왼쪽 버튼을 더블 클릭한 뒤
- 검색을 클릭하면 여성들이 개설한 방만 볼 수 있다.
- 전체 접속자 중에 대상자 선별을 위해 성별을 '여자'로 설정한다.
- ④ 사용자 목록을 설정한다.

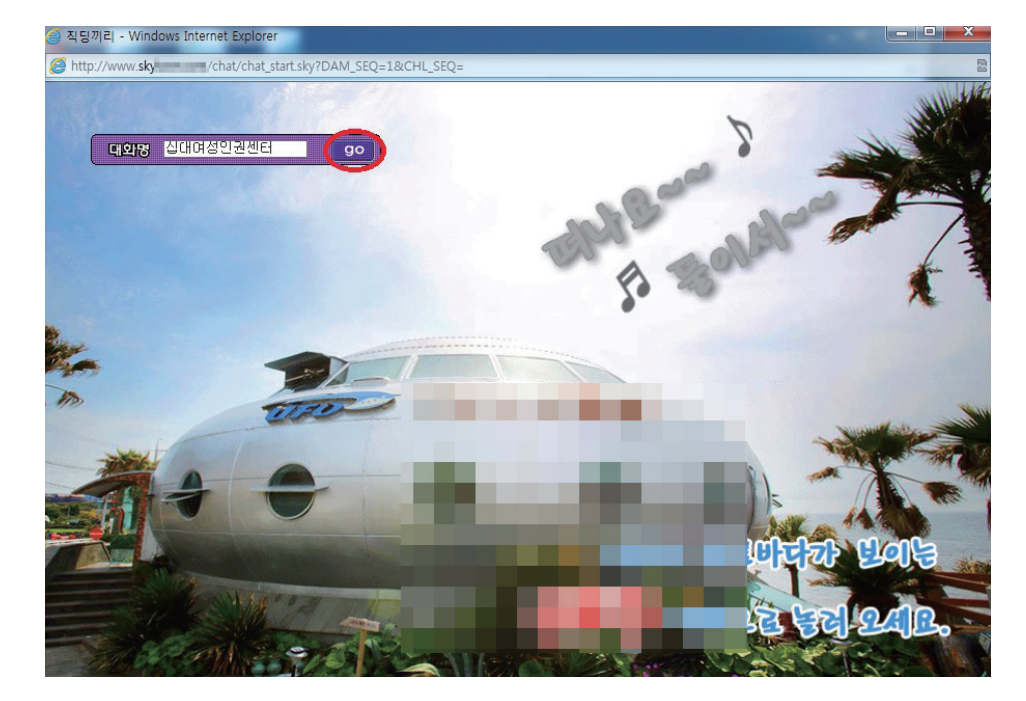

③ 대화명 옆에 'go' 버튼을 클릭하여 직딩방에 접속한다.

십대여성인권센터 사이버또래상담사업 사이버 홍보 및 모니터링 매뉴얼

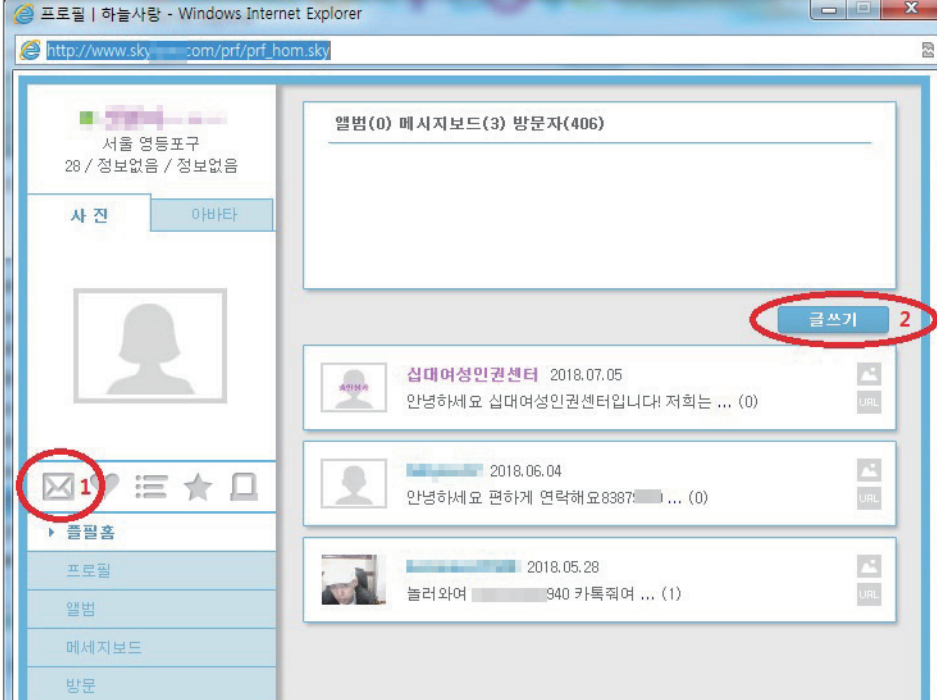

- \* 이용자가 차단을 한 경우 '글쓰기' 버튼이 없거나 쪽지 기능이 제한되기도 함.

- 글쓰기를 클릭하여 '웹전단'(사진파일)을 추가한다. • 본문에 홍보 문구를 입력하고 등록하기를 클릭한다.

방명록은 다양한 사람들이 게시글을 볼 수 있기에 홍보범위가

넓어진다는 것과 무료로 이용할 수 있다는 장점이 있다.

• 1:1 쪽지 기능이 있고, 글쓰기(방명록) 기능도 있다. 1:1쪽지는 접근성이

좋다는 장점이 있지만 관심표현 쿠폰을 구입해야 한다는 단점이 있고.

⑤ 홍보 쪽지를 발송한다.

| · · · · · · · · · · · · · · · · · · ·                                                                            | ******<br>***** | 쪽지보                                              | 본내기                         |
|----------------------------------------------------------------------------------------------------|-----------------|--------------------------------------------------|-----------------------------|
| 운동친구 구함 남녀무관 한달 한두번 고수고비<br>0초전 📲 📲 (남34세) ??km                                                                  | 쪽지<br>쓰기        | <b>고 미니 178 5 (</b> 여21세) 14                     | 6.5km                       |
| 특에 자기 얼굴 공개하는 여자애들은 다<br>도용이지 상식적으로 당신이 여자애면 여기에<br>자기 사진을 공개하컷셋어요. 정상적인 여자라면<br>몸조심 신상조심할텐데.<br>0초전 (여25세) ??km | 쪽지<br>쓰기        | 안녕하세요? 저희는 성매<br>분들을 지원, 상담하고 있<br>010 3232 1318 | 매나 가출을 경험한<br>어요. 도움이 필요할 땐 |
| 지금 가능하신분<br>이상한말 같삭<br>엫기는거 딸질생<br>(여27세) km                                                                     |                 |                                                  |                             |
| 패션에 관심많은 패피 없나 ㅋㅋ<br>0초전 (129세) 33km                                                                             | 쪽지<br>쓰기        | 이용시 20P 차감됩니다.                                   |                             |
| 지금만나요~<br>0초전   (남38세) 42km                                                                                      | 쪽지<br>쓰기        | 무석합 내용 선송시 이용제한<br>보낸 쪽지는 쪽지함에서 볼수               | ·됩니다.<br>·있습니다.             |
| 전체 지역 동네 근처 내꺼                                                                                                   | 토크쓰기            |                                                  |                             |
| 양독 주변 역지 다중<br>오토 () · · · · · · · · · · · · · · · · · ·                                                         | 더보기             | 취소                                               | 전송                          |
| 참고자료 ②                                                                                                    |                 | 참고지                                              | <b></b>                     |

- ④ 어플의 특성상 상대방이 대화방을 나갈 경우 대화내용이 모두 삭제되므로 상담이 오고가는 내용을 모두 캡처하거나 사진을 찍는다. 대화내용은 메모장에 시간 순서대로 정리해 자료를 보관한다.
- ③ 본 센터의 소개와 지원내용 등을 기재해 쪽지를 발송한다. (글자 수 제한이 있는 앱들은 중요한 내용만 기재, 금칙어로 인해 전달하고자 하는 내용이 전송되지 않은 경우에는 띄어쓰기를 하거나 특수문자를 넣어 내용이 전달될 수 있도록 기재)
- 다수의 남성에게 쪽지가 와서 홍보를 원활하게 진행하기가 어려움.) ② 토크 또는 쪽지 카테고리로 들어가서 토크내용 또는 닉네임을 확인해 대상자를 선별한다. 10~20대 여성을 주요 대상으로 선별하여 쪽지쓰기를 클릭한다.

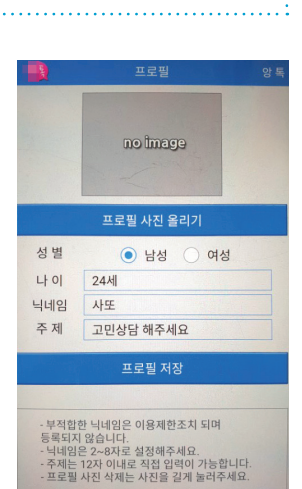

참고자료 ①

더 용이함. 여성으로 설정할 경우

① 프로필을 설정한다.(Tip. 성별을 남성

으로 설정하고 홍보를 하는 것이

애플리케이션 홍보

십대여성인권센터 사이버또래상담사업 **사이버 홍보 및 모니터링 매뉴얼** 

채팅형

홍보

애플리케이션

# ▲ '보유 애플리케이션' 폴더

TIP

### ▲ 애플리케이션 접속 → 설정 → 포인트 확인

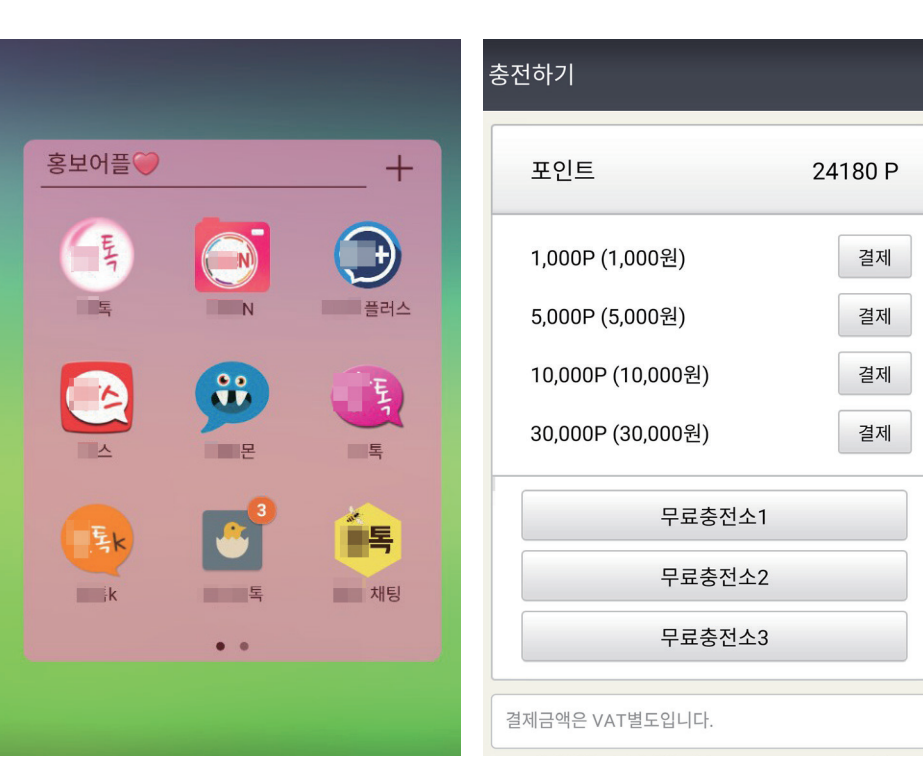

(애플리케이션마다 쪽지 발송시 차감되는 포인트가 다름.) •홍보 전 포인트 - 잔여 포인트 = 사용 포인트 •사용 포인트 ÷ 1회 쪽지 전송 포인트 = 홍보 건수 (ex. 900P ÷ 90P = 10건 / 애플리케이션마다 1회 쪽지 전송 시

차감되는 포인트가 다르기에 나누면 홍보 건수 확인이 가능)

- ◎ 홍보가 끝나면 잔여 포인트를 확인해 홍보 건수를 파악한다.
- 보유 포인트를 확인한다.

 $\checkmark$ 

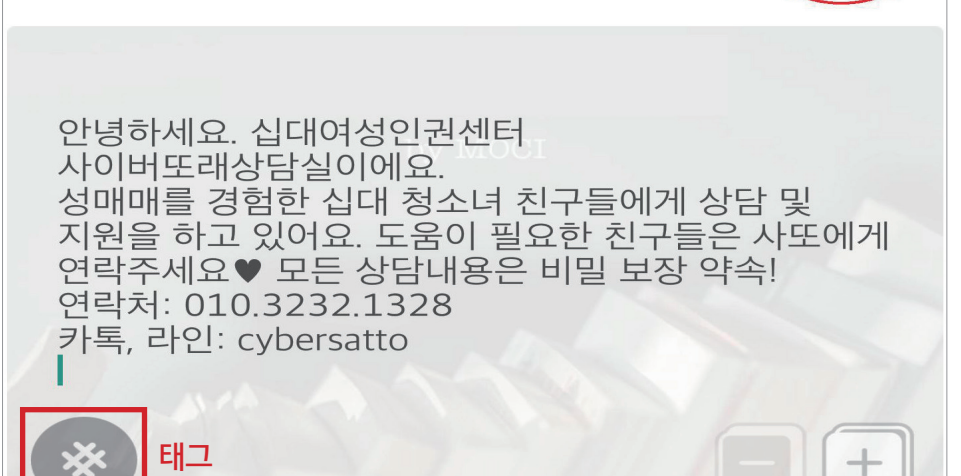

# 버튼을 눌러 태그를 한다.(ex. #십대여성인권센터, #사또 등) • 게시형 앱의 경우 홍보는 무료로 사용 가능함. 다음

② 채팅형 쪽지발송과 동일하게 본 센터 소개와 지원내용 등을 작성하고,

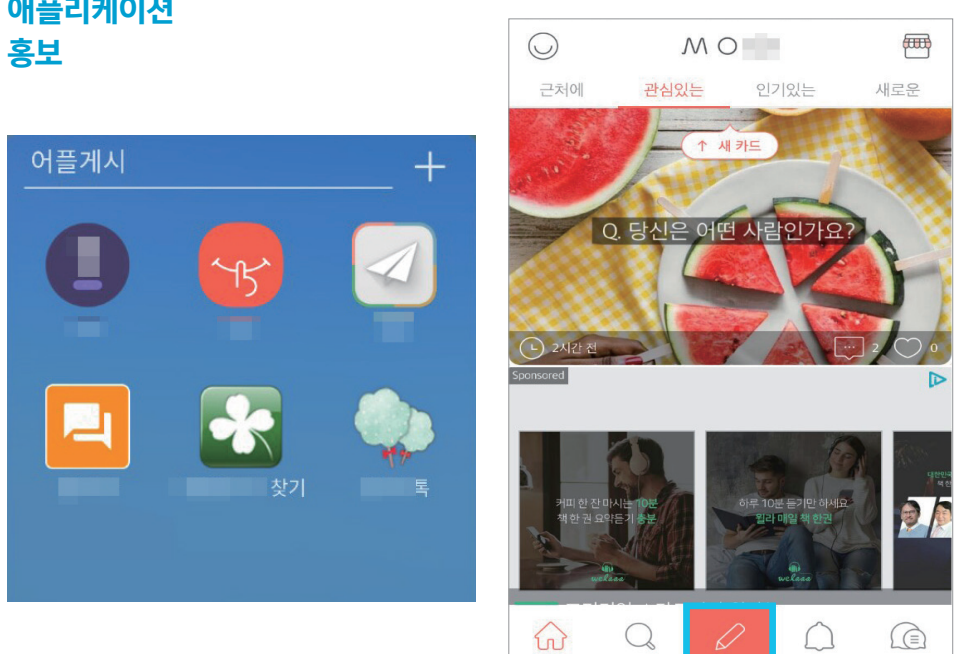

SNS 및 메신저 홍보

- 페이스북 ① 모바일 또는 PC로 페이스북에 접속한다. 홍보
  - ② 그룹 카테고리로 들어가서 다양한 키워드로 홍보할 그룹을 검색하여 적합한 공개 또는 비공개 그룹을 발굴한다.(ex. 10대 모임. 가출 모임 등) 비공개 그룹은 가입 후 승인이 되면 홍보를 진행한다.
  - ③ 센터를 알리는 홍보 게시물을 직접 작성하거나 게시물 중 가출 또는 성매매 상황에 노출된 10대들의 게시물에 댓글 작성을 통해 본 센터를 홍보한다.

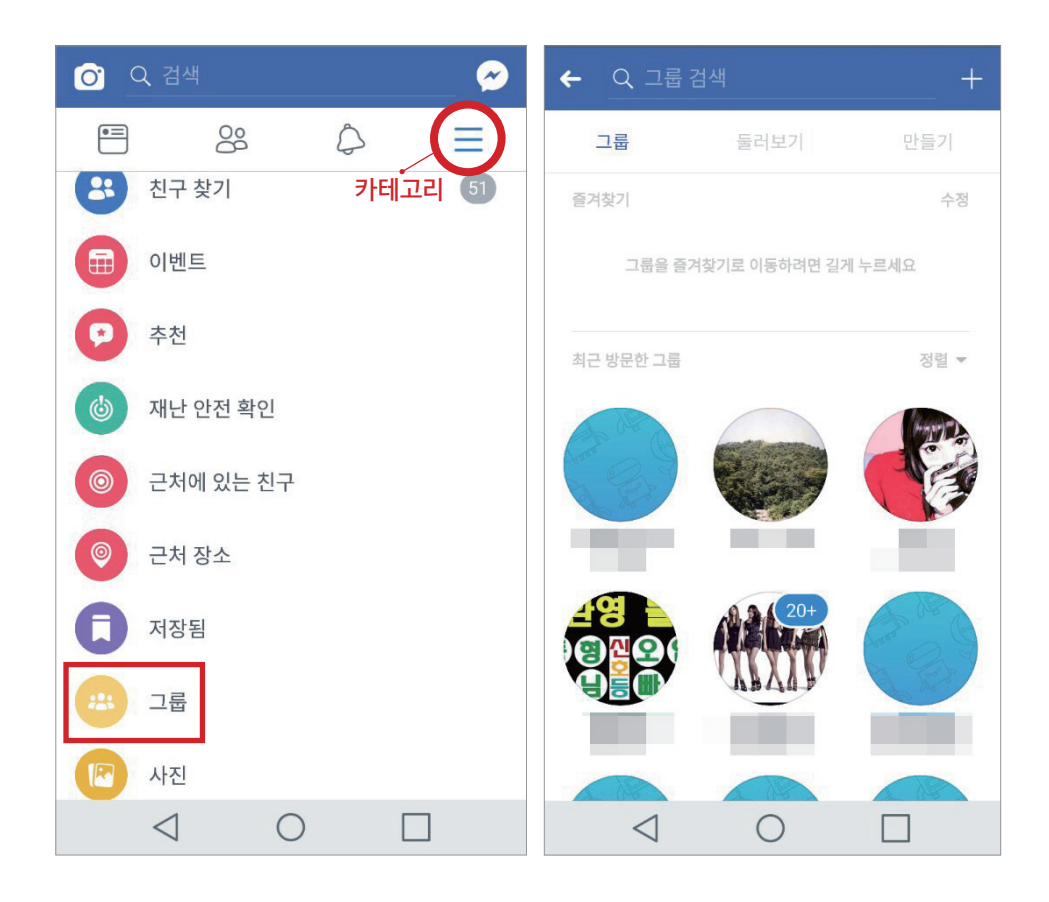

사이버 홍보

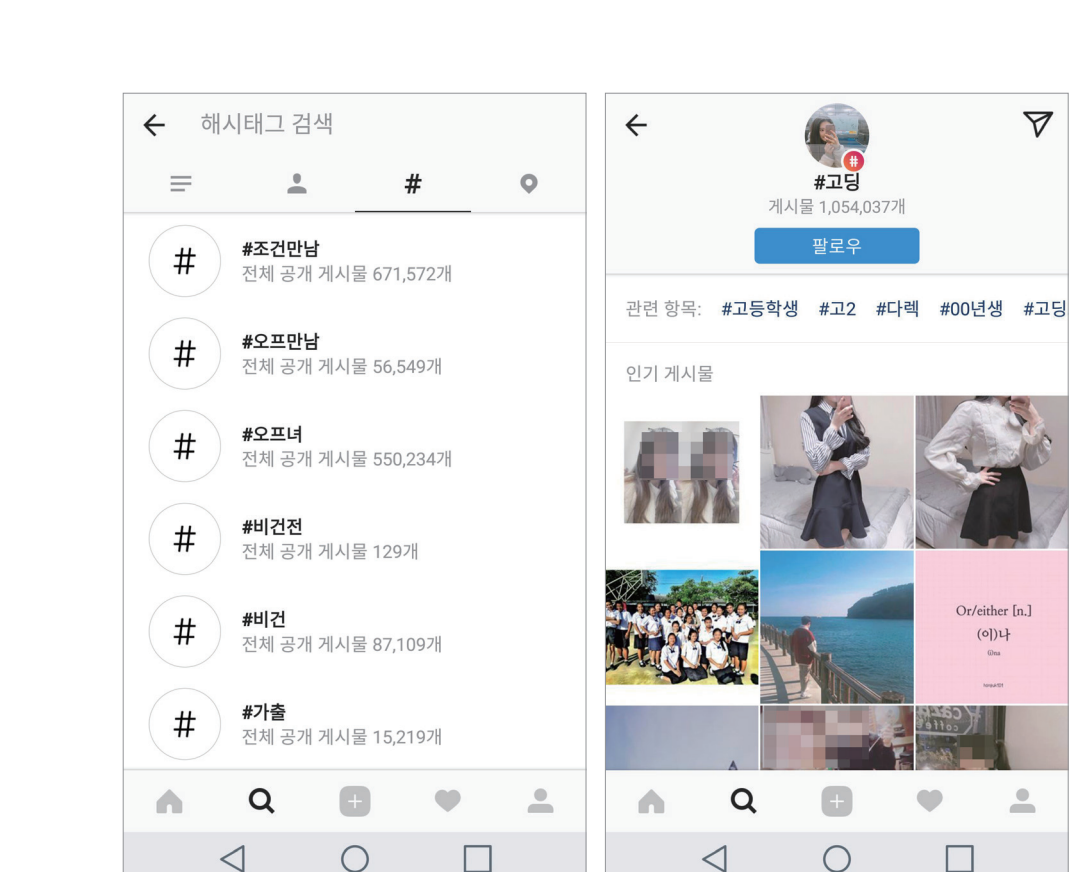

- ③ 가출 또는 성매매 상황에 노출된 10대들을 선별하여 본 센터 소개와 지원내용을 기재해서 DM(Direct Message)를 발송한다. (연령이 기재되어 있지 않기 때문에 10대로 추정되는 여성에게 발송)
- 인스타그램 홍보
- ① 모바일 또는 PC로 인스타그램에 접속한다.

② 앱 검색창에 다양한 해시태그를 활용해 검색한다.

월드컵 (친목) (초딩) (직장인) (친구) (그림) 모든 채팅방 🗸 추천 | 최신 | 좋아요 🔒 프로야구) 오담률 타로 채워줄 오빠 ㅎ #여고생#19살#심심 👩 1:1 채팅 게임메이트 모집! 너와 나의 여돌 💗 여자친구 팬,버디방 💜 드루와 내가 기다리잖아 #버디분들 #환영해요 #들낙금지 #안티출... #여고생#여사친#남사친#고딩#17#18# 37명 · 30분 전 19#칼답#고민#뭐든지#다받아줄게#... 📢 1:1 채팅 레드벨벳×레베럽 #레드벨벳 #배주현 #강슬기 #손승완 #박수... 여성 중딩 교딩 대딩 직딩 수영복 래쉬가드 판매 . 37명 THIL 그룹 채팅 ₩20대 친목 ₩ 평택,송탄 그대들 내게로 오라 《스 》 똥쟁 28 남 평택 - 12/20명 여고딩임 🥳 18여 #평택 #송탄 #소사벌 #평택역 #친구 #언니 #누나 #형 #오빠 #동생 #벙 #커피 #술 #수다 #친목 #고딩 #들어와 #밤밤핫밤 #프로필로 와죠 #건전 #우정 #안성 #노래방  $\heartsuit$ (1:1 채팅 참여하기)  $\heartsuit 11$ 그룹 채팅 참여하기

 카카오
 ① 카카오톡 채팅방 상단의 아이콘( )을 클릭하여

 오픈채팅
 오픈채팅 버튼을 클릭한다.

 홍보
 ② 오픈채팅 접속 후 성매매 또는 가출을 나타내는 키워드를 검색한다.

Q

남사친) 비투비 월요병) EXID 태연

0

← 오픈채팅

부천

③ 해당되는 채팅방을 선별하여 '채팅 참여하기' 버튼을 누른 후 프로필을 선택하고 본 센터를 홍보한다.(채팅방 개설자의 선택사항으로 '1:1 채팅 참여하기'와 '그룹 채팅 참여하기' 두 가지 종류 참여 가능)

4

전체 기본

여고생

프로핑 초대 판매

모니터링 및

신고

| <b>*</b>                    | E=                               | <b>↓킂</b><br>마켓          | <b>A</b><br>₹₿      | <b>\</b> | <b>오</b><br>쪽지 | <b>순</b><br>더보기 |
|-----------------------------|----------------------------------|--------------------------|---------------------|----------|----------------|-----------------|
| 전체                          | 지역                               | 동네                       | 근처                  | 마이특      | ξ <b>(</b>     | 토크쓰기            |
| <b>어디에요</b><br>8분전          | <b>? 가격 및</b><br>남40             | <b>받으면 봐</b> :<br>세 23km | 요ㅎ연혁                | 락주세의     | 5              | 쪽지<br>쓰기        |
| <b>순대 나 2</b><br>8분전        | <b>가곡동 계</b><br>남37세             | <b>시면 쪽자</b><br>289km    |                     |          |                | 쪽지<br>쓰기        |
| <b>유료폰섹<br/>거래내역</b><br>8분전 | <b>해요 음성</b><br><b>많아여</b><br>여2 | <b>3폰1만 영</b><br>22세 324 | <b>상폰3면</b>         | 반 인증:    | 가능             | 쪽지<br>쓰기        |
| <b>안에다 7</b><br>8분전         | <b>ㅏ능한 날씬</b><br>남30세            | 신 <b>녀만</b><br>85km      | 2                   | 10       |                | 쪽지<br>쓰기        |
| <b>마인드 괸</b><br>8분전         | <b>반찮으신분</b><br>남41/             | <b>보요</b><br>세 44km      |                     |          |                | 쪽지<br>쓰기        |
| <b>막다뤄지</b><br>8분전          | <b>고능2요 <sup>-</sup></b><br>와리   | <b>- 당해야?</b><br>남32세    | <b>일질싸는</b><br>12km | 년와리      | ŀ              | 쪽지<br>쓰기        |
| <b>40살분디</b><br>3분전         | <b>시좀입금</b><br>남4                | <b>가능오늘</b><br>1세 240k   | t                   |          |                | 쪽지<br>쓰기        |
| 11                          |                                  | 민: x<br>29,900           | 고퀄!맨틔               | 투맨 후드    | 트티 9종          | 긴필<br>(@        |
|                             | $\triangleleft$                  | (                        | C                   |          |                |                 |
| 처리결                         | 과: 이용                            | 자 이용경                    | 덩지                  |          |                |                 |

| <mark>82</mark> P | lus                                                                                                    | 단체쪽지                                         | 포인트    | 프로필       |
|-------------------|----------------------------------------------------------------------------------------------------|----------------------------------------------|--------|-----------|
|                   | …<br>デ<br>予<br>변                                                                                                    | <u>쪽</u> 지                                   | ,<br>न | •••<br>보기 |
| 전체 10             | окм내 20км                                                                                                    | 내 <b>10KM</b> 내                              | 토크쓰기   | 기 📖       |
| <mark>)</mark> 힌  | 달에 무료 1,5                                                                                                    | 00 포인트 빋                                     | 는 방법   |           |
|                   | 약 1시간 전 13                                                                                                    | <m< td=""><td></td><td>-</td></m<>           |        | -         |
| 여친 비지팔기           | 기 질사만가능<br>(여 azuli)                                                                                                |                                              | 1.1    | 쪽지        |
| 약 1시간 전 6         | 5Km                                                                                                    |                                              |        |           |
|                   | <ul> <li>아 Ի 엠챵 삼십</li> <li>ㅋㅋㅋㅋㅋㅋㅋ<br/>개열받는다<br/>ㅜㅠㅜㅜㅜㅜ<br/>남한테 돈 맡기<br/>망 (여 19세)</li> <li>약 1시간 전 327</li> </ul> | ㅁ ㅏ넌만<br>▷진짜<br>·ㅜ님들은<br>지마세요<br>Km          |        | 쪽지쓰기      |
|                   | 대화<br>1 (남 50세<br>약 1시간 전 254                                                                                       | ) v<br><m< td=""><td></td><td>폭지쓰기</td></m<> |        | 폭지쓰기      |
| 즐길사람 없니           | ł                                                                                                    |                                              |        | 奪지        |
| 11                | [ 윅<br>9,800                                                                                                    | 스] 스트라이프                                     | 주방장갑   | 2 i       |
| <                 | 1 C                                                                                                    | )                                            |        |           |
| ▲ 처리결과:           | 이용자 이용해                                                                                                    | 지                                            |        |           |

- ① 신고하는 어플명을 확인할 수 있도록 화면 전체를 캡처한다. (어플명과 함께 전체 디자인이 나오도록)
- 1. 모니터링 중 성매매 정황이 의심되는 화면 애플리케이션 (방송통신심의위원회 신고 기준 : 정확한 성행위 묘사 + 금액)을 캡처하거나 사진을 찍어 저장한 후 그림판을 이용하여 신고할 채팅방명을 빨간 박스로 표시하여 저장한다.

### 방송통신심의위원회 신고

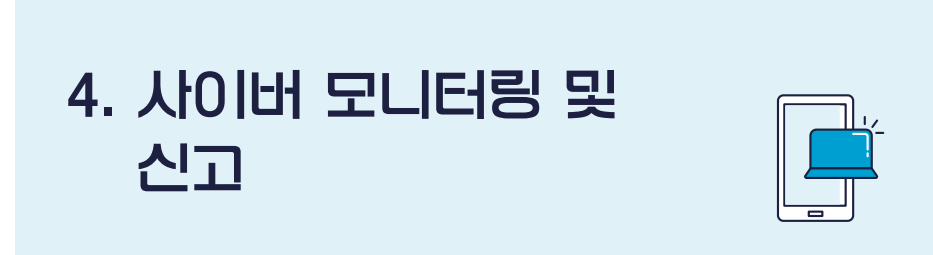

② 신고 자료는 동일한 파일명 서식으로 작성한다. 파일명 : 어플명 + 캡처날짜 + 닉네임 ex. 어플명 2018-00-00(캡처일) 닉네임

- 2. 구글플레이스토어(https://play.google.com/store)에 접속하여 신고할 어플 검색 후 검색한 주소를 복사한다. ('Google Play'에서 검색되지 않는 어플은 신고가 불가함.)
- 3. 방송통신심의위원회(http://www.kocsc.or.kr/mainPage.do)에 로그인하여 '전자민원 → 통신민원 → 불법·유해정보신고 탭'에서 신고접수를 한다.
- ① 민원인 정보를 입력한다.(동일한 아이디와 비밀번호 사용을 권장)

|                       | 민원인 정보                               |            | 신청정보                |
|-----------------------|--------------------------------------|------------|---------------------|
| <mark>● 민원인</mark> 정보 | 1                                    |            |                     |
| 단체민원여부                | ○개인 ◉ 단체                             |            |                     |
| 단체명                   | 십대여성인권센터                             |            |                     |
| 신청인                   | → 로그인 한 이름                           | 성별         | ○남자 ◉여자             |
| 생년월일                  | 하이픈(-), 공백없이 입력 예)19                 | 900320     |                     |
| 비밀번호                  | 8~32자의 영문, 숫자,                       | 특수문자 조합으   | 로 이용 가능합니다.         |
| 비밀번호확인                | ···································· | Į.         |                     |
| 비 <mark>밀번호 힌트</mark> | 가장 좋아하는 색상은? 💙                       | 힌트정답       |                     |
| 결과통보방식                | ☑이메일 □SMS통보 □서신                      |            |                     |
| 연락처1                  | 02 🗸 - 6348 - 1318                   | 연락처2       | 010 🗸 - 3232 - 1318 |
| 이메일                   | @                                    |            | 직접입력 🗸              |
|                       |                                      |            |                     |
|                       | Cł                                   | · <u>e</u> |                     |

주의! 같은 어플이라도 이용자에 따라 건별로 신고하는게 정확한 처리결과를 받을 수 있다.

○ 신청정보 인터넷주소 https://play.google.com/store/apps/details?id=com. → 어플 주소 (URL) URL 입력 시 512 Byte까지 작성 가능합니다. 512 Byte 초과 시, 신청내용을 이용하여 주시기 바랍니다. 《신고하신 URL이 민원인 본인 또는 다른 민원인이 신고하여 접수된 URL과 동일한 경우 등에는 '각하'로 종결처리될 수 있습니다. ※ 신속하고 정확한 신고 처리를 위하여 개인정보 및 신고정보를 상세하게 기재해 주시기 바랍니다. ○ 신청내용 어플명 이용자 닉네임 의 불량 이용자 을 신고합니다. 제목 해당 정보는 닉네임 '\_\_\_\_\_'의 게시글로 보빻을 하면 30분에 5만원을 준다는 유사성행위의 성매매 정보를 제공하고 있음. \*어플명: \*닉네임: 내용에시 내용 입력 시 4000자까지 작성 가능합니다. 4000자 초과 시, 한글 등 타 문서로 작성하여 첨부파일을 이용하여 주시기 바랍니다. 캡처 파일 업로드 찾아보기.. 파일첨부 개인정보보호방침 □ 방송통신심의위원회의 개인정보보호방침을 확인하였으며, 그에 동의합니다.

③ 저장 또는 계속 신고하기를 눌러 신고를 완료한다.

십대여성인권센터 사이버또래상담사업 사이버 홍보 및 모니터링 매뉴얼

민원인 정보

② 신청정보는 2번에서 검색한 주소를 인터넷 주소란에 입력하고, 제목과 내용에는 해당 어플명과 닉네임을 정확하게 입력한다. 파일첨부에는 캡처한 신고화면을 첨부한다.

신청정보

. . . . . . . .

• 접수정보 단체민원여부 단체 단체명 십대여성인권센터 휴대전화 010-3232-1318 연락처 02-6348-1318 이메일 결과통보방식 이메일 우편번호

해당 정보는 닉네임 \_\_\_\_\_\_의 게시글로 보빨을 하면 30분에 5만원을 준다는 유사성행위의 성매매 정

② 파일명 : 어플명 2018-00-00(신고일) 닉네임 접수정보

신고접수화면을 확인하고 캡처하여 저장한다. ① 신고화면 처리결과는 고유번호로 식별하여 확인한다.

• 신고 세부내용을 확인하고 싶으면 방송통신심의위원회 민원접수

1377로 전화하여 문의 가능

https://play.google.com/store/apps/details?id=com.

보를 제공하고 있음. \*어플: \_\_\_\_ \*닉네임: \_\_\_\_\_

어플 불량 이용자를 신고합니다.

주소

URL

제목

내용

고유번호

919338

4. 신고 완료 후 '전자민원 → 통신민원 → 결과조회 탭'에서

목록

25

| 국내 최고 출장안마 정보안내 사이트  | < 추자아마니기                                                                                                    | 견민크스〉                                   |        |         |                                             |
|----------------------|----------------------------------------------------------------------------------------------------|-----------------------------------------|--------|---------|---------------------------------------------|
|                      | · 2000/1                                                                                                    | 역 및 고드 /                                |        |         | - 강남<br>- 강남                                |
|                      | 출 작                                                                                                    | 간마 서비                                   | 스 및 가? | 부한내     | 부평                                          |
|                      | A 코스                                                                                                    | B 코스                                    | C 코스   | D 코스    | 출장                                          |
|                      | 허브마사지                                                                                                    | 아로마마사지                                  | 황제마사지  | VVIP마사지 | 선입<br>인천충                                   |
| 저프로핑                 | 40분                                                                                                    | 80분                                     | 120분   | 200분    | 후불 :                                        |
|                      | 15만                                                                                                    | 20만                                     | 35만    | 55만     | 전입금 (                                       |
| f ≇ G•in ⊗ ≟ © w ⊠ Q | <ul> <li>A코스:40분</li> <li>&gt;&gt; 마사지(x) +</li> <li>B코스:80분</li> <li>&gt;&gt; 마사지(o) +</li> <li>C코스:120분</li> <li>&gt;&gt; 마사지(o) +</li> <li>D코스:200분</li> </ul> | 서비스 : 15만<br>서비스1회 : 20만<br>서비스2회 : 35만 |        |         | 강북출전<br>오출장 <br>용방법<br>화양리를                 |
|                      | ☞ 미사지(6)+                                                                                                    | 서비스3회: 55만                              | 73     |         | 가오물건<br>wi 이용병<br>판교 선일<br>OIO++98<br>지 바다니 |
|                      |                                                                                                    |                                         |        |         |                                             |

| 강남출장마사지 오일마사지                                                                                                    |
|----------------------------------------------------------------------------------------------------|
| 강남출장안마 메새지 80%                                                                                                    |
| 부평출장안마 <mark>전신마사지</mark>                                                                                                    |
| 출장마사지 출장안마                                                                                                    |
| 선입금 없는 후불 출장샵                                                                                                    |
| 인천출장안마 출장상 마사지메이트                                                                                                    |
| 후불 출장샵 모텔출장                                                                                                    |
| 선입금 없는 출장안마 호텔출장 후불출장상                                                                                                    |
|                                                                                                    |
|                                                                                                    |
|                                                                                                    |
|                                                                                                    |
| 최근글                                                                                                    |
| 최근글                                                                                                    |
| 최근글<br>강북중장안마  흥 010↔3072↔ 등 흥   카카<br>이중장  강분 성이금 어느 중장 분루드번  기방 01                                                                                                    |
| 최근글<br>감복중장인마   & 010++3072+                                                                                                    |
| 최근글<br>강북중잠인터 등 00~3072~ 등 17가<br>오용기 강북 선임과 없는 동양 부르는법 1 간방 이<br>용방법<br>회양리운장인터 (루 010~3072~ 루 카                                                                                                    |
| 최근 골<br>2북 동감인마 [ 홈, 010++3072++  홈, 17가<br>오름 31 공북 선인금 없는 홍강 부르는 법 [ 간단 미<br>용법<br>화양리운장만마 ] 홈, 010++3072++  홈, 17<br>카오운장아사지 [ 학일리 중장상 코스] 중장아사                                                                                                  |
| 최근 골<br>2북 동작안마 [ & O(0~3072~                                                                                                    |
| 최근 공<br>건복 통합인데 & 00~3072~                                                                                                    |
| 최근 로<br>건복 중집인가 & 010~3072~                                                                                                    |
| 최근 공<br>2북 중점인 마 등 000+3072+ 등 1가가<br>요청1 감복 선입을 없는 중장 부록는 법 1 감방 이<br>동방 감<br>정정감 중정인 마 등 010+3072+ 등 1가<br>가운정지아지지 화양과 중장건 고스 ) 중장마사<br>에 이용방법<br>편국 운영과 같다. 키 말산 중장 무기 중장만사<br>지 바나운장                                                            |
| 최근 공<br>2북 동감인 바 등 010+-3072+- 등 기가<br>오용지 경우 선업을 없는 용당 부르는 법 1 간 만 이<br>용양법<br>가운은 동안 마 등 010+-3072+- 등 기가<br>가운은 동안 마 등 010+-3072+- 등 기<br>이 0+9831 - 기 안산 용장 후기 을 찾았나<br>지 배나 무장<br>만등 운동장사 제 이 등 010+-3072+ 등 1<br>가주도운동장사 제 이 등 010+-3072+ 등 1 |

마사지 키워드

| 0.12122              |                        | 7년 년 동지에 대 기 문제에 제품                                                  |
|----------------------|------------------------|----------------------------------------------------------------------|
| 업소안내 •               |                        | 강남출장안마 <sub>매서지 않았</sub>                                             |
| 코스안내                 |                        | 부평출장안마 <mark>전신대사지</mark>                                            |
| 매니저 프로콜              |                        | 출장마사지 출장안마                                                           |
| 추천 POST              | 《선언금》 <u>NO</u> ()     | 신입금 없는 우물 물장섭<br>인천출장안마 출장해 마사지메이트                                   |
| 마사지 동영상              |                        | 후불 출장샵 모텔출장<br>선입금 없는 출장안마 호텔출장 후불호장상                                |
| f ¥ G+in ⊠ ằ ® w ⊠ Q |                        |                                                                      |
|                      |                        |                                                                      |
|                      |                        | 최근글                                                                  |
|                      | Pm 800                 | 강북출장안마   통 010↔3072↔ 통 카카<br>오출장   강북 선입금 없는 출장 부르는법   긴밤 이<br>용방법   |
|                      |                        | 화양리출장안마  ☎ 010+3072+ ☎   카<br>카오출장마사지   화양리 출장산 코스   출장마사<br>wi 이용방법 |
|                      |                        | 판교 선입금 없는 출장샵 사이트   ♬                                                |
|                      |                        | OIO↔9831↔ ♬  일산 출장 후기   출장맛사<br>지 바다나출장                              |
|                      | ▲ 메인화면(업소명 및 연락처 확인가능) | 이어~9831~^ 키 일산 출장 후기 출장맛사<br>지 바다나출장                                 |
|                      | ▲ 메인화면(업소명 및 연락처 확인가능) | 010~9831+                                                            |

- 파일명 : 2018-00-00(캡처일) 사이트명
- ③ 성행위 묘사, 금액, 기타사항(성매매 후기 등) 2개 이상의 화면을 캡처한다.

### 성매매 업소 사이트 모니터링 및 신고

메이트

- ② 로그인을 하지 않은 상태로 성매매 관련 내용이 파악되는지 모니터링을 진행한다.
- ① 구글에서 성매매 관련 키워드로 검색한다.

민원인 정보 신청정보 ○ 신청정보 인터넷주소 → 사이트 주소 http://www. .com/ (URL) URL 입력 시 512 Byte까지 작성 가능합니다. 512 Byte 초과 시, 신청내용을 이용하여 주시기 바랍니다. ※ 신고하신 URL이 민원인 본인 또는 다른 민원인이 신고하여 접수된 URL과 동일한 경우 등에는 '각하'로 종결처리될 수 있습니다. ※ 신속하고 정확한 신고 처리를 위하여 개인정보 및 신고정보를 상세하게 기재해 주시기 바랍니다. ○ 신청내용 → 제목 동일 제목 성매매 업소 사이트 🦳 을 신고합니다. 해당 사이트 지존클럽에서 성매매에 대한 정보를 유통중이어서, 해당 사이트에 대한 폐쇄/삭제를 요 청함. 회원가입을 하지 않아도 성매매 업소 이용 가격, 만남 후기, 위치, 수위 등 성매매 정보를 확 인 할 수 있음. \* 사이트명: 내용에시 상세 내용 내용 입력 시 4000자까지 작성 가능합니다. 4000자 초과 시, 한글 등 타 문서로 작성하여 첨부파일을 이용하여 주시기 바랍니다. 찾아보기... 캡처 파일 업로드(3장 이상은 압축하여 업로드 가능) 파일첨부

개인정보보호방침

체크 → □ 방송통신심의위원회의 개인정보보호방침을 확인하였으며, 그에 동의합니다.

- 민원인 정보를 입력한다.
- 신청정보를 입력한다.
- ④ 방송통신심의위원회(http://www.kocsc.or.kr/mainPage.do)에 로그인하여 '전자민원 → 통신민원 → 불법·유해정보 신고 탭'에서 신고접수를 한다.

십대여성인권센터 사이버또래상담사업 사이버 홍보 및 모니터링 매뉴얼

 ⑤ 신고 완료 후 '전자민원 → 통신민원 → 결과조회 탭'에서 신고접수화면을 확인하고 캡처하여 저장한다.
 • 파일명 : 2018-00-00(신고일) 사이트명 접수정보

| • 접수정보 |                                                                      |                        |                                                              |  |  |  |
|--------|----------------------------------------------------------------------|------------------------|--------------------------------------------------------------|--|--|--|
| 단체민원여부 | 단체                                                                   |                        |                                                              |  |  |  |
| 단체명    | 십대여성인권센터                                                             |                        |                                                              |  |  |  |
| 연락처    | 02-6348-1318                                                         | 휴대전화                   | 010-3232-1318                                                |  |  |  |
| 이메일    |                                                                      |                        |                                                              |  |  |  |
| 결과통보방식 | 이메일                                                                  |                        |                                                              |  |  |  |
| 우편번호   |                                                                      |                        |                                                              |  |  |  |
| 주소     |                                                                      |                        |                                                              |  |  |  |
| URL    | http://wwwcom/                                                       |                        |                                                              |  |  |  |
| 제목     | 성매매업소사이트를 신고합니다.                                                     | 2                      |                                                              |  |  |  |
| 내용     | 1. 민원취지 해당 사이트에서 성미<br>요청 2. 민원내용 회원가입을 하지 않아도 4<br>확인 할 수 있음. *이름 : | 배매에 대한 정보<br>성매매 업소 이용 | 본를 유통중이어서, 해당 사이트에 대한 폐쇄/삭제<br>용 가격, 만남 후기, 위치, 수위 등 성매매 정보를 |  |  |  |
| 고유번호   | 934190                                                               |                        |                                                              |  |  |  |

### **인터넷** 1 개인방송 모니터링 및 신고 <sup>2</sup>

1. 녹화 프로그램을 설치한다.

녹화하고 싶은 화면을 플랫폼(사이트)명, 방송날짜 및 시간,
 BJ(MC)등의 정보가 다 보일 수 있도록 설정한다.
 언급한 정보가 다 보여야 신고 요건이 충족된다.

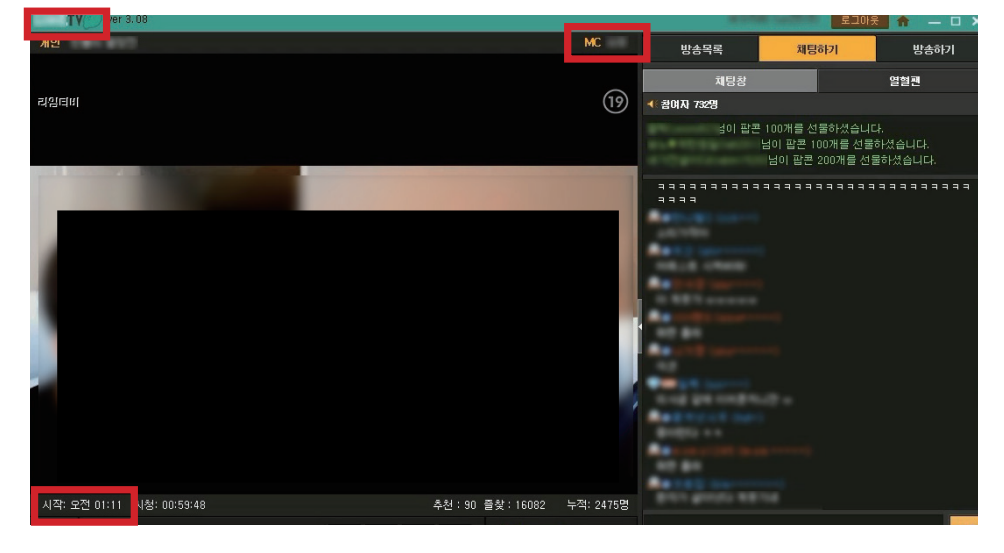

 생방송 또는 저장되어 있는 동영상을 구분하지 않고 모니터링한다.

① 방송 연령제한 여부를 확인한다.

연령제한이 있는지 없는지에 따라 신고자료가 결정된다.

• 19금 여부 상관없이 문제 : 성기노출, 성행위, 자위행위, 유사성행위, 성매매

• 19금 X : 성행위 묘사, 가슴노출, 엉덩이 노출, 속옷 노출, 비키니 노출, 특정 신체부위 부각, 음란한 멘트, 음란한 채팅

 ② 성인방송에서 10대들의 BJ 등으로 활동이 있는 것은 무조건 신고를 진행한다.

4. 모니터링 후 위 기준에 해당하는 화면을 녹화하여 저장한다.

• 파일명 : 2018-00-00 사이트명 닉네임

○ 접수정보

| 단체민원여부 | 단체                                |                  |                                             |
|--------|-----------------------------------|------------------|---------------------------------------------|
| 단체명    | 십대여성인권센터                          |                  |                                             |
| 연락처    | 02-6348-1318                      | 휴대전화             | 010-3232-1318                               |
| 이메일    |                                   |                  |                                             |
| 결과통보방식 | 이메일                               |                  |                                             |
| 우편번호   |                                   |                  |                                             |
| 주소     |                                   |                  |                                             |
| URL    | https://www.com/default_          | typeA.asp        |                                             |
| 제목     | 킹콩티비 인터넷 방송 불량                    | 를 신고합            | 니다.                                         |
| 내용     | 해당 정보는 의 인터넷<br>고합니다. *닉네임: *아이디: | 방송으로 가슴<br>*방송 날 | 속옷을 착용하지 않고 젖꼭지를 노출하여 이를 신<br>짜: 2018-10-05 |
| 고유번호   | 927184 → 확인하여 리스트 '고유번호'란에        | 적는다              |                                             |

| 신고접수화면을 확인하고 캡처하여 저장한다.          |
|----------------------------------|
| • 파일명 : 2018-00-00 사이트명 닉네임 접수정보 |
|                                  |

6. 신고 완료 후 '전자민원 → 통신민원 → 결과조회 탭'에서

|                                 | 민원인 정보                                                        | 신                                                                      | 청정보                             |
|---------------------------------|---------------------------------------------------------------|------------------------------------------------------------------------|---------------------------------|
| ● 신청정보                          |                                                               | <i>h</i>                                                               |                                 |
| 인터넷주소 https<br>(URL) URL %      | s://wwwcom/default<br>길력 시 512 Byte까지 작성 가능합니다. !             | t <b>_typeA.asp</b><br>→ <mark>플랫폼 주소</mark><br>512 Byte 초과 시, 신청내용을 아 | 용하여 주시기 바랍니다.                   |
| * 신고하신 URL이 민원인 * 신속하고 정확한 신고 처 | <mark>본인 또는 다른 민원인이 신고하여 접수된</mark><br>리를 위하여 개인정보 및 신고정보를 상사 | <mark>린 URL과 동일한 경우 등에는 '각히</mark><br>네하게 기재해 주시기 바랍니다.                | Y로 종결처리될 수 있습니다.                |
| ● 신청내용                          | 플랫폼 명                                                         | MC or BJ                                                               |                                 |
| 제목                              | 인터넷 방송                                                        | 불량 을 신고합니다.                                                            | 구체적인 불법 요소                      |
|                                 | 해당 정보는<br>를 신고합니다.                                            | 의 인터넷 방송으로 상의 속위                                                       | 옷을 착용하지 않고 유두를 노출하여             |
| 내용 예시                           | *\ki0 =:*\i0<br>*\i0<br>*\i0<br>*\i0<br>                      | 임: 말 *아이디: ************************************                        | 방송 날짜 <mark>:</mark> 2018-10-05 |
|                                 | 4000자 초과 시, 한글 등                                              | 이 이상 가능합니다.<br>등 타 문서로 작성하여 첨부파일을                                      | 이용하여 주시기 바랍니다.                  |
| 파일첨부                            |                                                               | 4분 이내의 영상                                                              | 찾아보기                            |
| 개인정보보호방침                        | 호방침 □방송통신심의위원회의 개인정보보호방침을 확인하였으며, 그에 동의합니다.                   |                                                                        |                                 |

- 민원인 정보를 입력한 후 신청정보를 입력한다.
- 탭'에서 신고접수를 한다.
- 접속 후 로그인한다. '전자민원 → 통신민원 → 불법·유해정보 신고
- 5. 방송통신심의위원회(http://www.kocsc.or.kr/mainPage.do)에

사이트 내부신고

① 아프리카TV에 로그인 한 후 노출이 심하거나

1. 아프리카TV

장면을 캡처한다.

인터넷

개인방송

내부신고

③ 증거 화면을 모두 모았으면 다시 아프리카 TV 홈 화면으로 돌아와 오른쪽 상단의 '고객센터'를 찾아 클릭하여 들어간 후 상단 배너의 '신고하기'를 찾아 클릭 후 들어간다.

성매매를 유인하는 것처럼 보이는 방송을 찾아 들어간다.

② BJ가 노출을 하거나 성행위 묘사, 성매매 유인 등의 행동을 하면

④ 신고 사항은 음란물 영상으로 체크하고, 이메일, 내용 등을
 기입한 후 모아둔 증거 자료를 첨부하여 신고한다.

⑤ 신고처리결과는 따로 나오지 않기 때문에 수시로 확인해 봐야 한다.

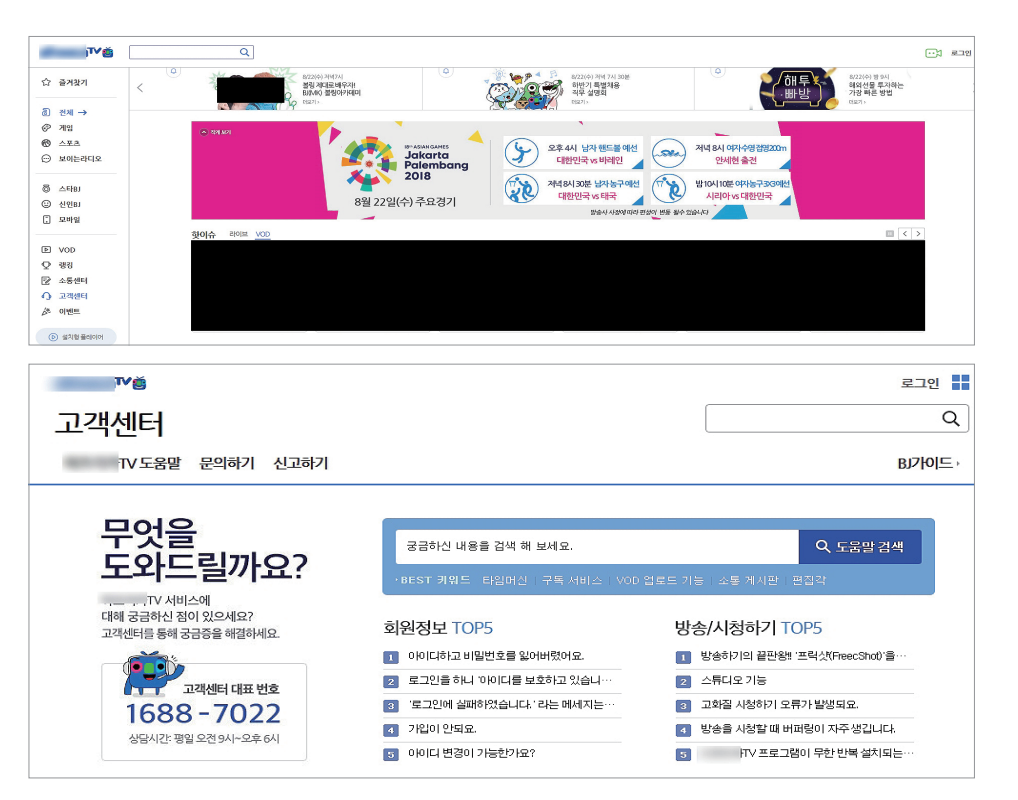

|                  | 8                 | [문지] F Money 전체 일시<br>[전태이도] PC 아플리케이<br>[문요] - 1V 문린 법립<br>[문요] 고역 관체자 낙애일 | [물단골지<br>)(선HD 환방송 화질개선 기<br>인 만들기(선성였음, 비납 ,<br>i) 사형 금융거래 약용 주의 | 전 geomatity(말니다).<br>전 9 주<br>데 0820081 포인 11 프립니다).<br>데 selett 11 프립니다. |        |            |          |
|------------------|-------------------|-----------------------------------------------------------------------------|-------------------------------------------------------------------|---------------------------------------------------------------------------|--------|------------|----------|
|                  |                   |                                                                             |                                                                   |                                                                           |        |            |          |
| 고객센터             |                   | 宣 일(                                                                        | 내일 문의하기                                                           |                                                                           |        |            |          |
| 🐥 팝콘구매           | ♣ 팝콘구매 🛹 아이템구매    |                                                                             |                                                                   |                                                                           |        |            |          |
|                  |                   |                                                                             | 번호                                                                |                                                                           | 제목     | 작성일        | 답변여부     |
| 🗭 공지사항           |                   |                                                                             | 5                                                                 | 방송중신체노출을 한 BJ를 신고힘                                                        | J니다.   | 2017-02-15 | 답변완료     |
| ·<br>- 무이하기      | 문의하기<br>-일대일 문의하기 |                                                                             | 4                                                                 | 방송 중 신체노출을 한 BJ를 신고합                                                      | ille). | 2017-02-15 | 답변완료     |
| -일대일 문의히         |                   |                                                                             | 3                                                                 | 음란방송을 조장하는 시청자를 신                                                         | 고합니다.  | 2017-02-15 | 답변완료     |
| - 자주 묻는 질문       | Ē                 |                                                                             | 2                                                                 | 방송 중 신체를 노출한 BJ를 신고합                                                      | ille). | 2017-02-15 | 답변완료     |
| -88간편<br>1도 제아하기 | -영웅민천             |                                                                             | 1                                                                 | 방송신고방법 관련하며 문의드립니                                                         | LICI:  | 2017-02-09 | 답변완료     |
|                  |                   |                                                                             |                                                                   |                                                                           |        | g          | [대일 문의하기 |
| 유민 방송 빛상매        | 신고                |                                                                             |                                                                   |                                                                           |        | _          |          |
| 💼 저작권 보호         | 💼 저작권 보호 센터       |                                                                             |                                                                   | < 이전 10개 1 다음 10개 >                                                       |        |            |          |
| 🔍 알림등록           |                   |                                                                             |                                                                   |                                                                           |        |            |          |
|                  |                   |                                                                             |                                                                   |                                                                           |        |            |          |

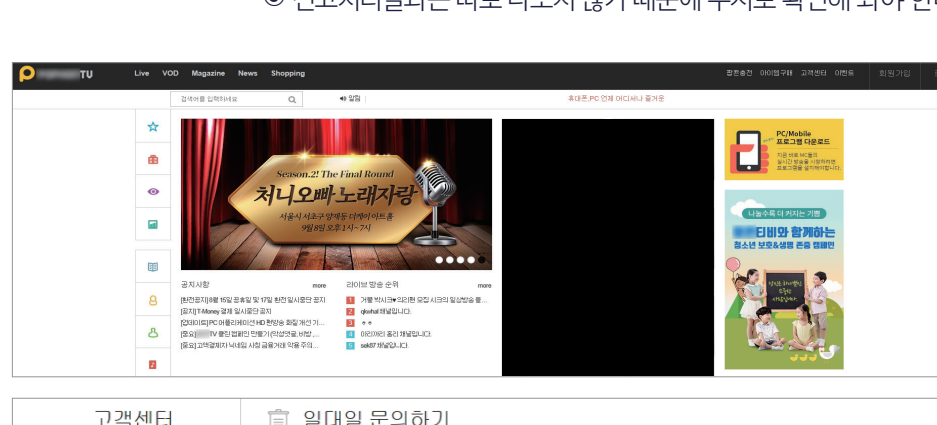

⑤ 신고처리결과는 따로 나오지 않기 때문에 수시로 확인해 봐야 한다.

'문의하기 → 일대일 문의하기'를 찾아 클릭하여 들어간다. ④ 하단의 '일대일 문의하기'를 클릭한 후 제목, 신고 내용 등을

기입하고, ③에서 준비해 둔 신고 자료를 첨부한다. 이 때 구분은 '제보'로 선택하여 신고를 진행한다.

- '고객센터'를 찾아 클릭한 후 왼쪽 배너에 있는

- ③ ②번과 같이 신고 자료를 준비하여 홈페이지 상단 배너에 있는
- 묘사 등)하는 장면을 캡처한다.
- ② 이후 성매매가 예상되는 방송에 들어가 모니터링을 진행한다. BJ가 심한 노출을 하거나 성행위 묘사(신음소리, 성행위 장면
- ① 팝콘TV에 로그인 한 후 홈페이지 왼쪽 배너에 있는 19세 로고 ( 🔯 ) 를 찾아 클릭하여 들어간다.
- 2. 팝콘TV

십대여성인권센터 사이버또래상담사업 사이버 홍보 및 모니터링 매뉴얼

1. 네이버, 다음

① 신고방법

| 조회 17 추천 0 2018,10,05, 17:3                                    | 25                            | http://cafe.daum.net | /skawkclsrnaksemf/Q1a3/2799         |
|----------------------------------------------------------------|-------------------------------|----------------------|-------------------------------------|
| 안녕하세요 저는 몸에 장애가 있는 사람인<br>그럼 관심 있으신 여자분들 연락주세요 키               | 민데요 너무 외로워서요 여자를 만나고<br>가톡 라인 | 싶었어요 한달에 2번 만나;      | 고 수고비를 40장 드립니다                     |
| 🕑 댓글이 달리면 카페앱에서 바로 일                                           | '려드려요!                        |                      | 설치하                                 |
|                                                                |                               |                      | Commenced Contraction of Second and |
| <u> 컷글 0</u>                                                   | û 0 🧕 🎽 🖬                     | 스크랩 0 📀 카페 🤇         | 볼로그 🗹메일 인쇄                          |
| <b>댓글 0</b><br>인터넷은 우리가 함께 만들여가는 소중한<br>댓글 작성 시 타인에 대한 배려와 책임을 | ▲ 0 3 ♥ 5                     | 스크랩 0                | ] 블로그 [☑메일] 인쇄<br>등록                |

• 게시글 밑에 '신고' 버튼을 클릭한다.

체크하여 신고를 진행한다.

모니터링이 필요하다.

• 신고 사유는 음란성 또는 청소년에게 부적합한 내용을

② 처리결과가 따로 오지 않기 때문에 신고할 게시물을 즐겨찾기 해 놓거나 주소링크를 적은 것을 수시로 확인하는 지속적인

# 채팅 사이트 1. 하늘사랑 내부신고 ① 성매매 정황이 보

하늘사랑 Cyber Cop입니다.

**다음의 대화방의 대화내용을 신고합니다.** - 대화방 이름 : 출장 만남 집도 이동가능해요 카톡 ay - 대화방 주제 : 출장 만남 집도 이동가능해요 카톡 ay

States Constitutes

신고 내용을 입력하세요.

20180706 하늘사랑 신고화( 선택

록될 수 있습니다.

신고대상

파일첨부

신고내용

① 성매매 정황이 보이는 채팅방을 전체 화면으로 캡처한다.

② 신고할 채팅방의 방장을 클릭한 후 캅 탭을 클릭한다.

| >> 직당끼리<br>개설방목록 사용자목록                     | 대화창    | HI.  | 지평도우미 대화복사 환경설정 🄶<br>스트궁합 힐링캠프 | ····································· |
|--------------------------------------------|--------|------|--------------------------------|---------------------------------------|
| 전체 💌 전체 💌 전체 💌                             |        |      | 검색 새로고침                        |                                       |
| 방이를                                        | 속성     | 인원   | 방주제                            |                                       |
| 아로마 오일 스웨디시 마사지                            | 4      | 1/10 | 여자분만                           |                                       |
| 솔직대화                                       | 5      | 1/2  | 잠시지만                           |                                       |
| я,                                         | 5      | 1/1  | 7                              | AR I                                  |
| 인천 수다 떠들자ㅋ                                 | 1      | 6/20 | 3                              | <b>⊿@</b> ⊾                           |
| 출장 만남 집도 이동가능해요 카튀                         | 6      | 1/10 | 출장 만남 집도 이동가능해요 카톡 ay          | 4 44                                  |
| 성향                                         | \$     | 1/10 | Domination & Submissive        |                                       |
| 인천주안지금볼분30대이상착한분                           | 5      | 1/10 | 장난사절번호교환착한분만개인뚱                | (greini)                              |
| Summer Sky청평호숫길                            | 1      | 1/10 | 설레임 가득, 숲향기예쁜 카페               | 여자/53/인천                              |
| 천호쪽 소모임 퇴근후 한잔 생각님                         | 1      | 1/3  | 소주맥주 좋음~                       | 해(난) 구한 지수(0%)                        |
| 바이르                                        | -      | 1/10 | 바즈제                            | 달(밤)궁합 지수(0%)                         |
|                                            |        |      | 새로고침                           | 별(새벽)궁합 지수 (0%)                       |
| ·<br>· · · · · · · · · · · · · · · · · · · | àlith. |      |                                | 플필 캅 차단                               |

### 2. 세이클럽

- 성매매 정황이 보이면 채팅방 미리보기를 눌러 게시자 프로필을 클릭한 후 캡처한다.
- ② 다시 채팅방 창을 띄워 방 제목이 보이는 칸을 캡처 → 복사한 뒤 프로필 아래 이어 붙인다.

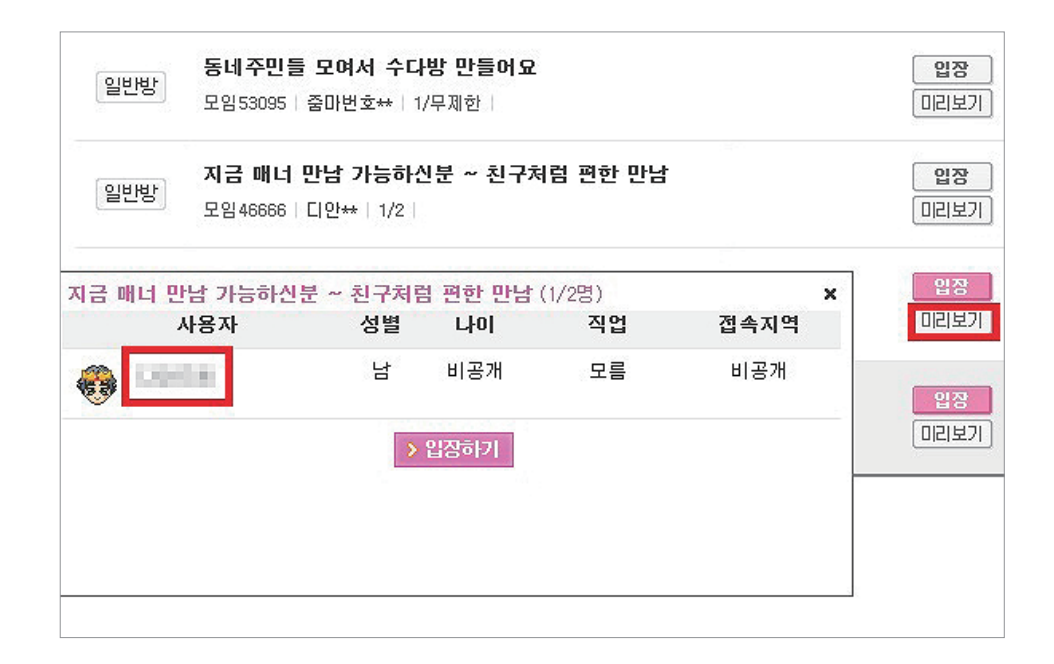

### ④ ①번 캡처 파일을 첨부하여 신고를 진행한다.

신고하신 내용은 공개되지 않으며, 내용 검토 후, 스카이러브 운영기준에 따라조치(경고/이용중지) 될 것입니다. 신고내용 및 증거자료가 불충분하면 신고가 안되며 신고한 내용이 거짓으로 판명 될 경우 신고자가 불량이용자로 등

참고:대화방에서는 최근 50줄의 대화내용이 증거자료로 채택되며 내용을 검토하여 해당 회원을 조치하게 됩니다.

·출장 만남 집도 이동가능해요·라는 방제목으로 성매매 유인을 목적으 로 게시되어 있어 이를 신고합니다.|

③신고 내용에 성매매 정황이 보이는 닉네임이나 방 제목을 쓴다.

신고대상의 아이디를 적어주세요.

④ 세이클럽 담당자와 협의 하에 신고화면 압축파일을 첨부하여 전송하면 처리결과를 체크해서 보내준다. ※ ④번은 세이클럽 신고 진행시, 세이클럽 관계자와 협의가 되어야 가능함.

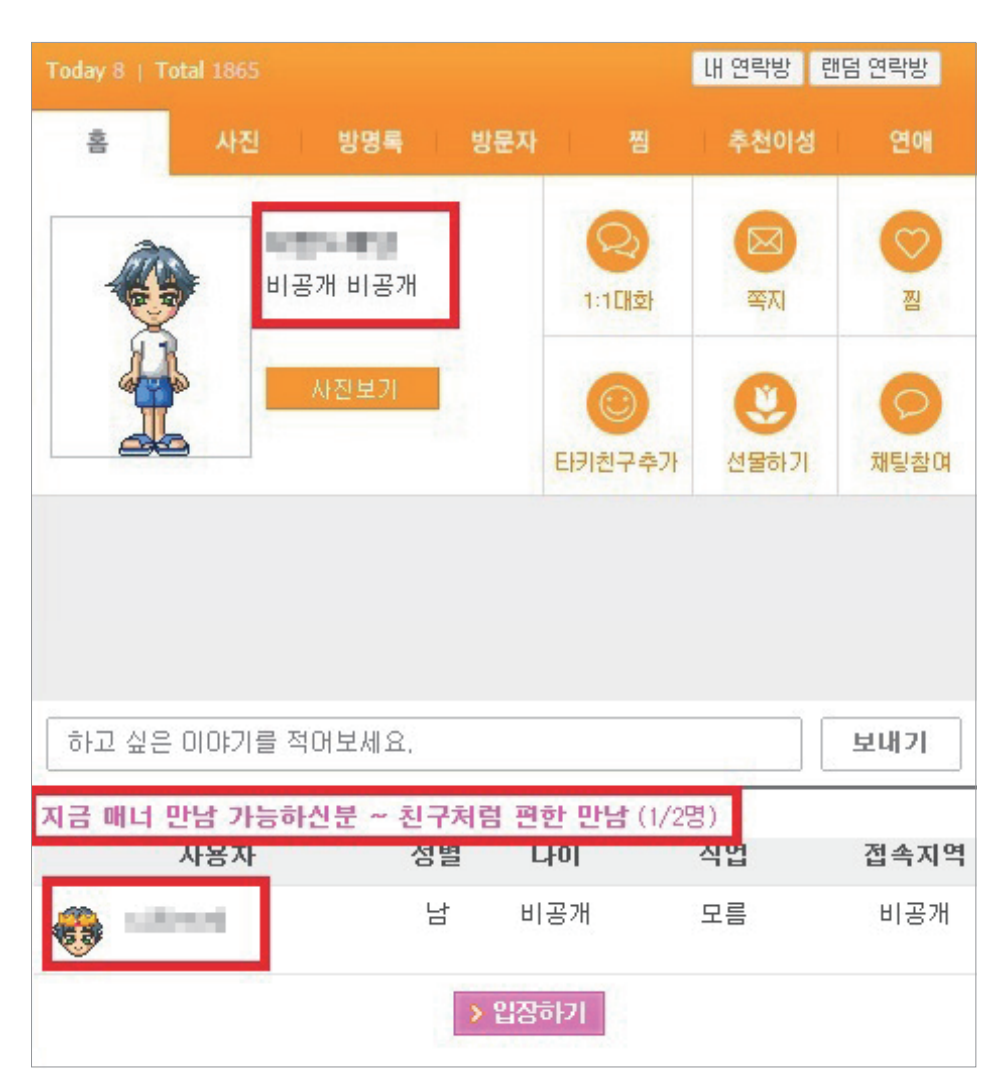

- 파일명 : 어플명 2018-00-00(캡처일) 닉네임
- 자료를 만든다.
- ③ 성매매 정황이 보이는 채팅방과 신고 대상의 프로필을 캡처하여 그림판으로 신고 대상방 화면과 프로필 화면을 이어 붙여 신고

| 1. 성매매 관련 용                                           | ਮ <u>≡</u>                                                                                |
|-------------------------------------------------------|-------------------------------------------------------------------------------------------|
| ㅈㄱ, ㅈ건,<br>조ㄱ ㅉㄲ, 쪼껀,<br>조오건, ㅁㄴ, 도움,<br>매너, ㅇㄷ만남, 용돈 | 조건 만남, 매너, 용돈만남 = 금전적인 만남<br>(성관계, 유사성행위 등 대가성 만남)                                        |
| ㅇㅅ, ㅅㅈ, 자기위안,<br>ㅈㄱㅇㅇ                                 | 영상, 사진, 자기위안(동영상, 사진 등을 상대방에게 판매를<br>하여 문화상품권, 계좌이체 등을 받아 자신의 자위 동영상,<br>사진, 야한 영상을 파는 것) |
| ㅋ०, 키알, kR                                            | 키스알바                                                                                      |
| ㅂㄷ, ㅇㄱㅆ,<br>ㄴㄹㅂㄷㅇㅁ, 보도,<br>공주님, 선수                    | 보도, 아가씨, 노래방도우미                                                                           |
| 스엠, sm, ㅅ엠, 돔,<br>섭, 멜돔, 펨돔                           | sm = sm성향<br>펨돔 = 여성이 남성을 컨트롤하는 것을 뜻함<br>멜돔 = 남성이 여성을 컨트롤하는 것                             |
| 피방비, 겜방비, 겜비                                          | PC방 비용                                                                                    |

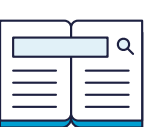

부록

| 스폰녀, 장기녀                             | 장기적 도움을 받으며 월마다 횟수를 정해 만나는 여성                                    | 짐, 가능녀만, 바로             | 당장 만날 수 있는 여성을 구하는 것                     |
|--------------------------------------|------------------------------------------------------------------|-------------------------|------------------------------------------|
| ㄱㅊ, ㄱㅊ녀, 집ㄴㅇ                         | 가출, 가출녀, 집나옴                                                     | 간단, 짧게봐요,<br>숏, ㄱㄷ      | 유사성행위(대딸, 키알)를 나타내는 단어                   |
| mt, 텔, TEL, ㅁㅌ                       | 모텔                                                               | 골든샤워, 골든,<br>ㄱㄷㅅㅇ       | 얼굴 또는 몸에 소변을 뿌리는 행위                      |
| ㅇㅁ, ㅇㄹ, 오ㄹ,<br>ㅂㅈ, 빽보, 백보,<br>ㅈㅈ, ㄱㅊ | 애무, 오랄(구강성교), 백보, 빽보(성기에 음모가 없는 여성),<br>보지(여성 성기), 자지, 고추(남성 성기) | ㄱㅂ, 롱, 긴밤,<br>길게 만나요    | 긴밤 = 하루, 오랫동안 같이 있으며 성관계 또는 성행위          |
| ㅇ싸, 질ㅆ , 얼싸                          | 질내사정, 입, 얼굴에 사정하는 것                                              | 처음, ㅊ૦,<br>첨이에요, 아다     | 성경험이 없다는 것                               |
| ㄴㅋ, 콘ㅍ,<br>노콘, ㅋㅍ                    | 노콘, 콘필 = 콘돔없이, 콘돔 필수                                             | ㄴㅇ, 노ㅇ, 노예녀,<br>노예남, ㄴ예 | ㄴㅇ, 노ㅇ = 성적복종<br>노예녀, 노예남 = 여성(남성)의 성적복종 |
| ㅅㅇ, 선결,<br>선입, 선입금                   | 만나기 전 미리 돈을 입금                                                   | 와꾸                      | 외모                                       |
| 배춧잎, 신사임당                            | 돈의 상징적 표현                                                        | 더블플레이, 쓰리섬              | 3명이 성관계를 하는 행위                           |
| 제시, ㅈㅅ좀,<br>선 제시                     | 수위, 금액 등 조건만남의 조건을 알려달라는 것                                       | 똘똘이, 동생                 | 남성의 성기                                   |
| 쉬멜                                   | 남성이랑 조건하는 남성<br>외향이 여성 같은 남성(트랜스젠더)                              | 올짱, 올탈, OE              | 상하의와 속옷까지 탈의하는 것                         |

39

| 뉴페, NF                 | 업소에서 새로 일하게 된 사람                                                                                                    |
|------------------------|----------------------------------------------------------------------------------------------------|
| 연애                     | 성행위 및 성관계                                                                                                    |
| 하비욧                    | 허벅지 사이에 성기를 넣고 유사 성행위를 하는 것                                                                                                    |
| BJ, 마우스                | 오랄 섹스(구강성교)                                                                                                    |
| 개수                     | 손님을 칭하는 은어로 하루 동안 받는 손님<br>(ex. 개수제한 3개 = 손님 3명만 받고 마감)                                                                                  |
| 핸플, 핸드,<br>핸드플레이       | 손을 이용해 사정할 수 있게 하는 것                                                                                                    |
| 애인모드                   | 서비스 분위기를 애인같이 해주는 것으로<br>실질적인 애인 모드는 서비스 모두 빼고<br>한 시간 동안 애무하고 연애를 하는 것                                                                  |
| 내상                     | 아가씨 또는 업소와 손님 간 궁합이 안 맞아 기분 나쁜 경험<br>을 받은 경우 내상이라 하며, 기본 서비스가 빠진 경우,<br>인격적 모욕을 받은 경우, 서비스에서 방치된 경우가<br>이에 해당 되며, 아가씨 내상과 업소(직원) 내상으로 구분 |
| 관전, 관전플레이,<br>ㄱㅈ, 관전모드 | 성관계를 관전하는 것                                                                                                    |
| 떡볶이, 그날                | 생리기간 중에 성관계를 하는 것                                                                                                    |

### 2. 아동·청소년 대상 성범죄 신고포상금 제도

### 1. 신고포상금 제도란?

아동·청소년의 성을 사는 행위를 하거나, 아동·청소년에게 성매매 알선하는 행위 등의 범죄를 신고하면 70만원부터 최대 100만원까지의 포상금을 지급해 주는 제도

### 2. 신고포상금 지급 절차

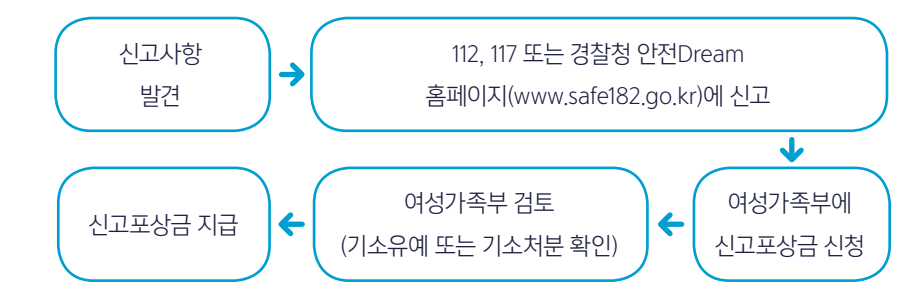

### 3. 신고대상 범죄 및 포상금액

### 포상금 100만 원

### 장애인인 아동·청소년에 대한 간음 등 「아동·청소년의 성보호에 관한 법률」 제8조

- 19세 이상의 사람이 장애 아동·청소년을 간음(또는 추행)하는 범죄
- 19세 이상의 사람이 장애 아동·청소년으로 하여금

다른 사람을 간음(또는 추행)하게 하는 범죄

### 아동·청소년에 대한 강요행위 등 「아동·청소년의 성보호에 관한 법률」 제14조

- 강요행위(폭행, 협박, 선불금 또는 채무관계, 위계·위력, 업무·고용 등의 관계)를
   통하여 아동·청소년의 성을 사는 행위의 상대방이 되게 하는 범죄
- 영업으로 아동·청소년의 성을 사는 행위의 상대방이 되도록 유인·권유한 범죄
- 강요행위를 통해 아동·청소년의 성을 사는 행위의 상대방이 되게 한 자가 그 대가를 받거나 이를 요구 또는 약속한 범죄
- 아동·청소년의 성을 사는 행위의 상대방이 되도록 유인, 권유한 범죄

### 십대여성인권센터 사이버또래상담팀 **사이버 홍보 및 모니터링 매뉴얼**

### 알선영업행위 등 「아동·청소년의 성보호에 관한 법률」 제15조

# 아동·청소년 성매수 행위의 장소 제공을 업(業)으로 하거나, 성매수를 알선하거나

- 정보통신망에서 알선정보를 제공하는 행위를 업(業)으로 하는 범죄
- 성매수 장소 제공이나 알선 또는 알선정보제공 범죄에 사용되는 사실을 알면서
- 자금·토지·건물을 제공하는 범죄
- 영업으로 아동·청소년의 성을 사는 행위의 장소를 제공·알선하는 업소에
- 아동·청소년을 고용하는 범죄
- 영업으로 아동·청소년 성매수 행위를 하도록 유인·권유 또는 강요하는 범죄
- 아동·청소년 성매수 행위의 장소를 제공한 범죄
- 아동·청소년 성매수 행위를 알선, 정보통신망에서 알선정보를 제공한 범죄
- 영업으로 아동·청소년 성매수 장소 제공·성매수 알선·정보통신망에서 알선정보 제공을 약속한 범죄
- 아동·청소년 성매수 행위를 하도록 유인·권유. 또는 강요한 범죄

### 포상금 70만 원

### 아동·청소년의 성을 사는 행위 등 「아동·청소년의 성보호에 관한 법률」 제13조

- 아동·청소년의 성을 사는 행위를 하는 범죄
- 아동·청소년의 성을 사기 위하여 유인하거나 또는 성을 팔도록 권유하는 범죄

### 4. 신고포상금 신청절차 및 방법

① 수사기관 신고 후 아래와 같이 포상금 지급신청서를 작성하여 여성가족부로 제출한다.

② 지급신청서는 아래의 주소로 들어가서 다운받는다.

http://www.mogef.go.kr/sp/hrp/sp\_hrp\_f009.do?mid=

### ③ 메일 또는 우편으로 지급신청서를 제출한다.

- 메일 제출처 : cyprotection@korea.kr(메일 송부 후 수신여부 반드시 확인 요망)
- 우편 제출처 : 서울 종로구 세종대로 209 여성가족부 아동청소년성보호과 (우)03171
- ④ 여성가족부 아동청소년성보호과 02)2100-6407 또는 십대여성인권센터 사이버또래상담팀 02)6348-1318로 문의하면 된다.

|                    | 홈페이지 www.10up.or.kr<br>블로그 www.blog.naver.com/10-up<br>페이스북 검색창에 '십대여성인권센터' 검색 후 페메!<br>서울시 영등포구 |  |  |
|--------------------|--------------------------------------------------------------------------------------------------|--|--|
| 사이버또래상담사업          |                                                                                                  |  |  |
| 0                  | <ul><li>T 02.6348.1318</li><li>M 010.3232.1318</li></ul>                                         |  |  |
|                    | <b>카톡, 라인</b><br>ID : cybersatto                                                                 |  |  |
| 상담소 십대여성인권센터 S·N·S |                                                                                                  |  |  |
| Q                  | T M 010.8232.1319                                                                                |  |  |
|                    | <b>카톡, 라인</b><br>ID : 10upsns                                                                    |  |  |
| 서울위기청소년교육센터        |                                                                                                  |  |  |
| Q                  |                                                                                                  |  |  |
|                    |                                                                                                  |  |  |

십대여성인권센터

**디자인·제작** (주)인디엔피

발행일

 발행인
 조진경

 발행처
 십대여성인권센터

 주소
 (07220) 서울시 영등포구

 전화
 02-6348-1318

 팩스
 02-2690-1255

 홈페이지
 www.10up.or.kr

 기획
 사이버또래상담팀

십대여성인권센터 사이버또래상담사업 사이버 홍보 및 모니터링 매뉴얼

2018년 10월